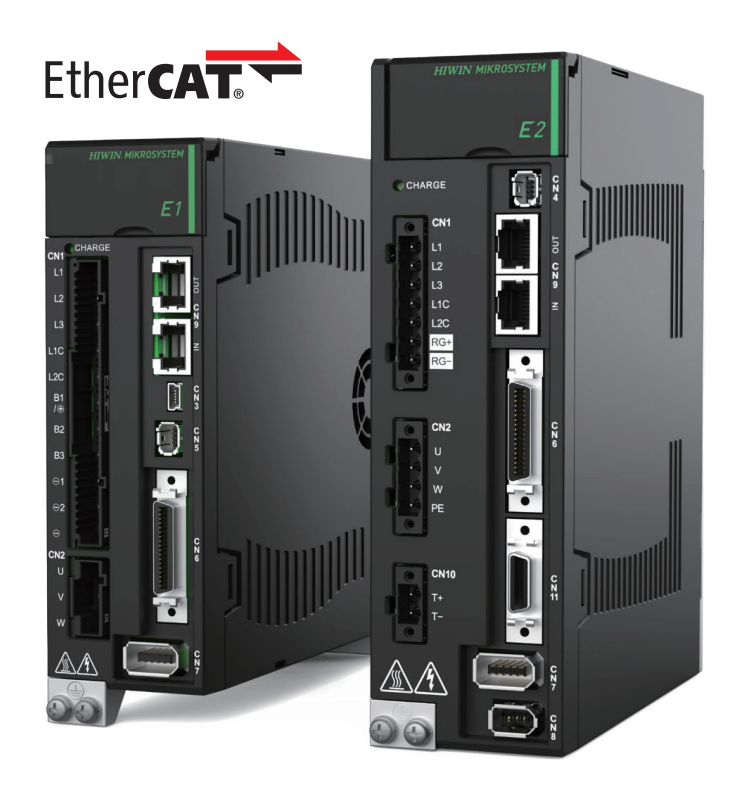

# **Application Note**

E Series EtherCAT Drive Complete Setup with OMRON Sysmac Studio

> www.hiwinmikro.tw MD39UJ01-2310\_V1.0

### 改訂履歴

マニュアルのバージョンは表紙の下にも記載されています。

### MD39UJ01-<u>2310\_V1.0</u> バージョン 改定年月

| 日付          | バージ<br>ョン | 適用機種                     | 改定内容 |
|-------------|-----------|--------------------------|------|
| 2023年10月11日 | 1.0       | E シリーズ EtherCAT<br>ドライバー | 初版   |

### 関連文書

関連資料を通じて、本書の位置づけやマニュアルと製品との関連性をすぐに理解することができます。 詳細については、HIWIN MIKROSYSTEM の公式 Web サイト → ダウンロード → マニュアル概要 (https://www.hiwinmikro.tw/Downloads/ManualOverview\_EN.htm) にアクセスしてください。

### はじめに

このマニュアルは、オムロン NJ、NX シリーズ PLC で E シリーズ EtherCAT ドライバーを使用す る場合の PLC ソフトウェア Sysmac Studio の動作について詳しく説明しています。

### ソフトウェア/ハードウェアの仕様

| 名称                     | ソフトウェア/ファームウェアのバージョン                         |
|------------------------|----------------------------------------------|
|                        | ソフトウェア(Thunder):1.8.10.0 以降                  |
| E1 シリーズ EtherCAT ドライバー | ファームウェア:2.8.10 以降                            |
|                        | ESI ファイル: HIWIN_MIKROSYSTEM_ED1F_20221101 以降 |
|                        | ソフトウェア(Thunder):1.9.16.0 以降                  |
| E2 シリーズ EtherCAT ドライバー | ファームウェア: 3.9.10 以降                           |
|                        | ESI ファイル: HIWIN_MIKROSYSTEM_ED2F_20230417 以降 |
| オムロン モーションコントローラー      | ソフトウェア(Sysmac Studio):1.45 以降                |
| (NJ、NX シリーズ)           | ファームウェア:1.15 以降                              |

### 目次

| 1. 通信とモ | ミジュールのセットアップ                  | 1-1  |
|---------|-------------------------------|------|
| 1.1     | 新しいプロジェクトを作成する                | 1-2  |
| 1.2     | 接続タイプの選択                      | 1-4  |
| 1.3     | ESI ファイルのインストール               | 1-5  |
| 1.4     | ドライバーネットワークの構成                | 1-7  |
| 1.4.1   | ドライバーの実際のノブを使用してノードアドレスを設定する  | 1-7  |
| 1.4.2   | コントローラーを介してドライバーのノードアドレスを設定する | 1-9  |
| 1.5     | PDO オブジェクトの編集                 | 1-11 |
| 2. パラメ- | - ターの設定                       | 2-1  |
| 2.1     | モーション制御軸の追加                   | 2-2  |
| 2.2     | PDO オブジェクトの構成                 | 2-4  |
| 2.3     | 設定単位換算                        | 2-7  |
| 2.4     | 動作設定                          | 2-9  |
| 2.5     | 原点復帰方法の選択                     | 2-11 |
| 2.5.1   | インクリメンタル原点復帰方式                | 2-11 |
| 2.5.2   | 絶対原点復帰方式                      | 2-12 |
| 2.6     | パラメーター設定をコントローラーに転送する         | 2-14 |
| 3. 試運転. |                               | 3-1  |
| 3.1     | プログラムの追加                      | 3-2  |
| 3.2     | イネーブルと原点復帰                    | 3-4  |
| 3.3     | 相対移動                          | 3-8  |
| 4. その他の | のアプリケーション設定                   | 4-1  |
| 4.1     | 例:減速機付き多回転アブソリュートサーボモーターの回転機構 | 4-2  |
|         |                               |      |

| 1.1   | 新しいプロジェクトを作成する                | 1-2  |
|-------|-------------------------------|------|
| 1.2   | 接続タイプの選択                      | 1-4  |
| 1.3   | ESI ファイルのインストール               | 1-5  |
| 1.4   | ドライバーネットワークの構成                | 1-7  |
| 1.4.1 | ドライバーの実際のノブを使用してノードアドレスを設定する  | 1-7  |
| 1.4.2 | コントローラーを介してドライバーのノードアドレスを設定する | 1-9  |
| 1.5   | PDO オブジェクトの編集                 | 1-11 |

MD39UJ01-2310

<u>通信とモジュールのセットアップ E Series EtherCAT Drive Complete Setup with OMRON Sysmac Studio</u>

### 1.1 新しいプロジェクトを作成する

1. Sysmac Studio を開き、「New Project」を選択します。

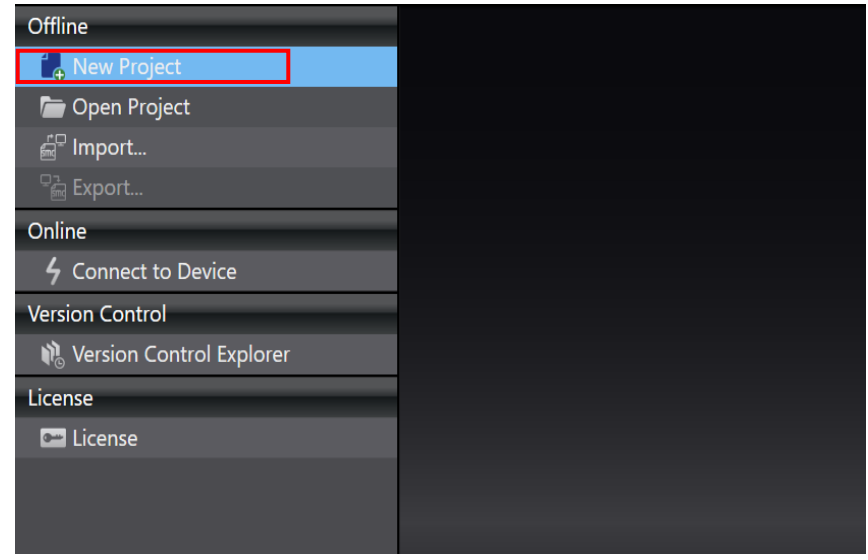

図 1.1.1

2. プロジェクト名、作成者、デバイス、バージョンを入力し、「Create」をクリックします。

| 📄 Project Pr | operties         |            |
|--------------|------------------|------------|
| Project name | New Project      |            |
| Author       | user             |            |
| Comment      |                  |            |
| Туре         | Standard Project | <b>▼</b>   |
|              |                  |            |
| Select       | Device           |            |
| Category     | Controller       | •          |
| Device       | NJ501            | ▼ - 1300 ▼ |
| Version      | 1.15             |            |
|              |                  | Create     |

MD39UJ01-2310

<u>E Series EtherCAT Drive Complete Setup with OMRON Sysmac Studio</u>通信とモジュールのセットアップ

新しいプロジェクトが正常に作成されました。 3.

| 🔟 New Project - new, Controller, D - Sysmac Studio (64bit)                                                                                                    | - 🗆 ×                                                                                                    |
|----------------------------------------------------------------------------------------------------|----------------------------------------------------------------------------------------------------|
| File Edit View Insert Project Controller Simulation Tools Window Help                                                                                                    |                                                                                                    |
| X ● ■ ■ ウ ⊂ 個 ■ ■ 冉 A 監 扇 悪 A 図 ズ A A A A A A F = O S S ゴ Q Q R                                                                                                    |                                                                                                    |
| Multiview Explorer I   Image: Computations and Seture   Image: Computations and Seture | Toolbox       I         Search>       IP         > Analog Conversion       IP         > BCD Conversion       IP         > Bit String Processing       Communications         > Comparison       IP         > Comparison       IP         > Conversion       Comparison         > Conversion       IP         > Conversion       IP         > Data Movement       IP         > Data Type Conversion       FCS         > Ladder Tools       IP         > Math       Motion Control         > Other       Program Control         > SD Memory Card       Sequence Control         > Sequence Control       Sequence Control         > Sequence Control       Sequence Control |

図 1.1.3

MD39UJ01-2310

### 1.2 接続タイプの選択

画面上部で「Controller」を選択し、「Communications Setup」をクリックします。 1.

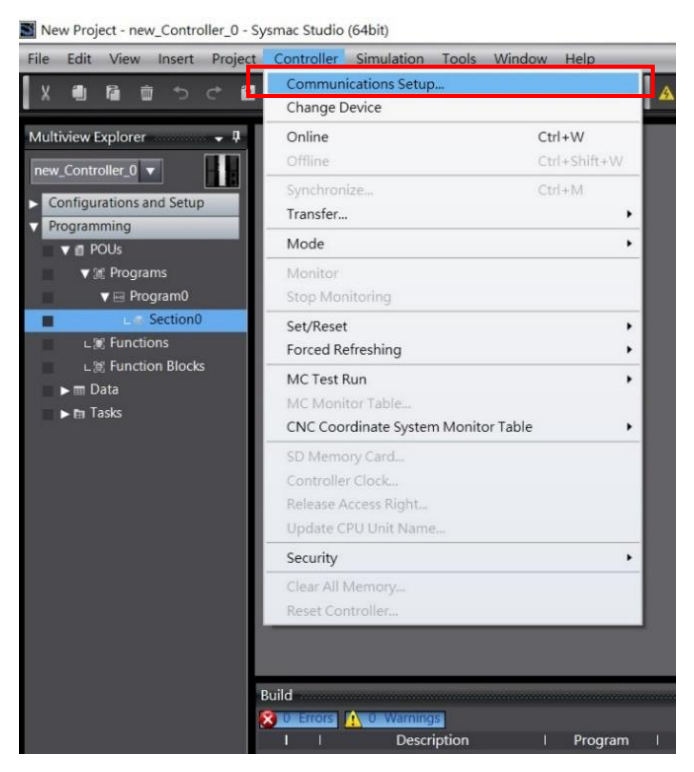

図 1.2.1

接続タイプを選択し、「OK」をクリックします。 2.

| Since Communications Setup                                                                                                    | - |  |  |  |  |  |  |
|----------------------------------------------------------------------------------------------------|---|--|--|--|--|--|--|
| ▼ Connection type                                                                                                    |   |  |  |  |  |  |  |
| Select a method to connect with the Controller to use every time you go online.  Direct connection via USB Ethernet connection via USB Ethernet connection via USB Direct connection via USB Direct conn |   |  |  |  |  |  |  |
| Remote connection via USB                                                                                                    |   |  |  |  |  |  |  |
| ▼ Remote IP Address                                                                                                    |   |  |  |  |  |  |  |
| Specify the remote IP address.                                                                                                    |   |  |  |  |  |  |  |
| ▼ Options                                                                                                    |   |  |  |  |  |  |  |
| ☑ Confirm the serial ID when going online. ☑ Check forced refreshing when going offline.                                                                                                    |   |  |  |  |  |  |  |
| ▼ Response Monitor Time                                                                                                    |   |  |  |  |  |  |  |
| Set the Response Monitor Time in the communications with the Co troller (1-3600sec)<br>Please set a sufficiently large value when connecting to the Control er via multiple networks, such as VPN connection.                                                                                                    |   |  |  |  |  |  |  |
| OK Cancel                                                                                                    |   |  |  |  |  |  |  |

図 1.2.2

E Series EtherCAT Drive Complete Setup with OMRON Sysmac Studio

HIWIN. MIKROSYSTEM

### 1.3 ESI ファイルのインストール

1. 画面の左側で、「Configurations and Setup」に移動し、「EtherCAT」をダブルクリックして「EtherCAT」

タブを開きます。 次に、コントローラー アイコン 🂵 を右クリックし、[Display ESI Library] を 選択します。

| File Edit View Insert Project Controller Simulation Tools Wind | ow Help                                                                                                    |                                                  |
|----------------------------------------------------------------|----------------------------------------------------------------------------------------------------|--------------------------------------------------|
| X 4 6 6 5 7 2 回 5 4 2 2 2 3 3 4 3 3 4 3 3 4 3 4 3 4 3 4 3      | ₦ 🛽 🕏 🔺 🔺 🖉 🍲 🖡 🔿 😫 🖓 🔍                                                                                                    | Q 12                                             |
| Multiviau Evolutor - 0 - D                                     |                                                                                                    |                                                  |
| Node Address Network configuration                             | 1                                                                                                    |                                                  |
| new_Controller_0                                               |                                                                                                    |                                                  |
| Configurations and Setup                                       | Cut                                                                                                    | Item name Value                                  |
| EtherCAT                                                       | Copy                                                                                                    | Device name Master                               |
| ► The CPU/Expansion Racks                                      | Paste                                                                                                    | Product name Master                              |
|                                                                | Delete                                                                                                    | Number of Slaves 0                               |
| Controller Setup                                               | Under                                                                                                    | PDO Communications Cycle 1000 us                 |
| ► @ Motion Control Setup                                       | Berto                                                                                                    | Transmission Delay Time Edit Settings            |
| e' Cam Data Settings                                           | - Commercial - Commercial - C<br>- Commercial - Commercial - Commercial - Commercial - Commercial - Commercial - Commercial - Commercial - Commercial - Commercial - Commercial - Commercial - Commercial - Commercial - Commercial - Commercial - Commercial - Commercial - | Reference Clock Not exist                        |
| ► Event Settings                                               | Expand All                                                                                                    | Total Cable Length 1000 m                        |
| n Task Settings                                                | Conapse Au                                                                                                    | Fail-soft Operation Setting Fail-soft operation  |
| 🖂 Data Trace Settings                                          | Calculate Transmission Delay me of the Master                                                                                                    | PDO communications timeout. 2 times              |
| ► III. OPC UA Settings                                         | Import Slave Settings and Insent New Slave                                                                                                    | Revision Check Method Setting <= Actual device 🔻 |
| Programming                                                    | Export Slave Settings                                                                                                    | Serial Number Check Method No check 🔻            |
| V 🗇 POUs                                                       | Write Slave Node Address                                                                                                    |                                                  |
| ▼ (#) Programs                                                 | Compare and Merge with Act al Network Configuration                                                                                                    |                                                  |
| v ⊡ Program0                                                   | Get Slave Serial Numbers                                                                                                    |                                                  |
| L & Section0                                                   | Clear All Settinos                                                                                                    |                                                  |
| L (#) Functions                                                | Display Diagonosis (Statistics In armation                                                                                                    | Denter some                                      |
| L (0) Function Blocks                                          | Display Production Informatio                                                                                                    | Set a name for the master                        |
| ▶ I Data                                                       | Directory Directory Adventury                                                                                                    | Set o marte for the moster.                      |
| 🔲 🕨 🖿 Tasks                                                    | Display ESI Library                                                                                                    |                                                  |
|                                                                | Export Configuration Information                                                                                                    |                                                  |
| Build                                                          | Output to ENS File                                                                                                    | - 1 ×                                            |
| 😢 d Errors 🛕 d Warnings                                        | Export All Couplers' I/O Allocations                                                                                                    |                                                  |
| I I Description                                                | Assign Drives to Axes                                                                                                    |                                                  |
|                                                                | Safety Related PDOs Batch Setting                                                                                                    |                                                  |
|                                                                |                                                                                                    |                                                  |
|                                                                |                                                                                                    |                                                  |
|                                                                |                                                                                                    |                                                  |
|                                                                |                                                                                                    |                                                  |

図 1.3.1

MD39UJ01-2310

通信とモジュールのセットアップ E Series EtherCAT Drive Complete Setup with OMRON Sysmac Studio

2. サポートされているすべての ESI ファイルが ESI ライブラリウィンドウに表示されます。ドラ イバーに ESI ファイルがあるかどうかを確認してください。存在しない場合、ユーザーは ESI ファイルを選択し、「Install (File)」をクリックします。

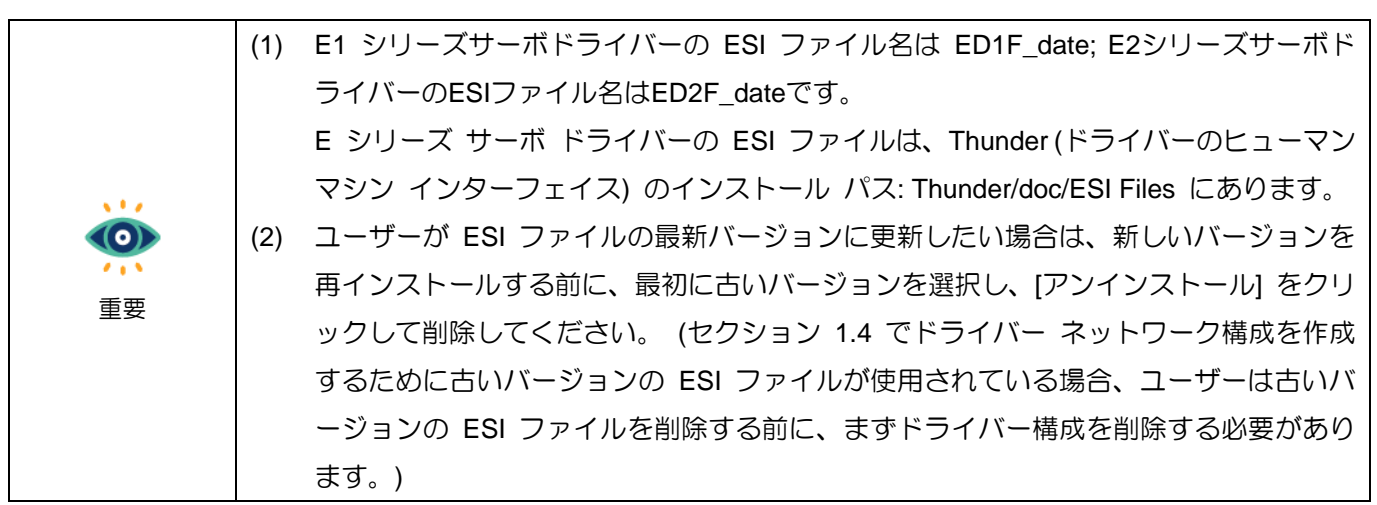

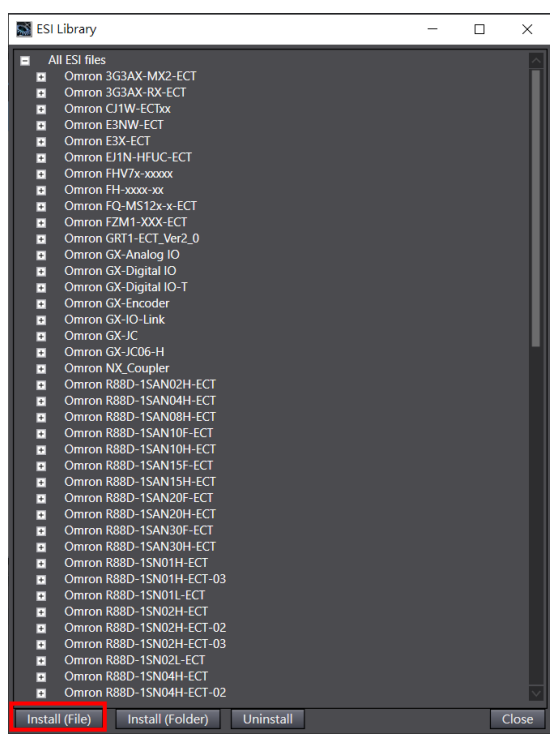

図 1.3.2

E Series EtherCAT Drive Complete Setup with OMRON Sysmac Studio

HIWIN MIKROSYSTEM

#### <u>通信とモジュールのセットアップ</u>

### 1.4 ドライバーネットワークの構成

ドライバー ネットワークを構成する前に、ユーザーはまずドライバーのノード アドレスを設定する必要があります。 ノード アドレスを設定するには、次のいずれかの方法を選択します:

1. ドライバーの実際のノブを介してノードアドレスを設定します。

2. コントローラーを介してドライバーのノードアドレスを設定します。

|    | ノードアドレスの設定範囲は1~192で、0は指定できません。 |
|----|--------------------------------|
| 重要 |                                |

1.4.1 ドライバーの実際のノブを使用してノードアドレスを設定する

- ドライバーの前面上部カバーを開き、小型のプラスドライバーを使用してネジを締め、ドライバー のノードアドレスを設定します。同じネットワークトポロジのノードアドレスを重複して使用す ることはできません。設定後は、ドライバーの電源をオフにして再起動する必要があります。
- ドライバーが再起動したら、画面の右側にあるツールボックスに移動します。 採用した E シリーズ サーボドライバーのアイコンを選択し、EtherCAT タブのコントローラーイコンの下にドラッグしま す。

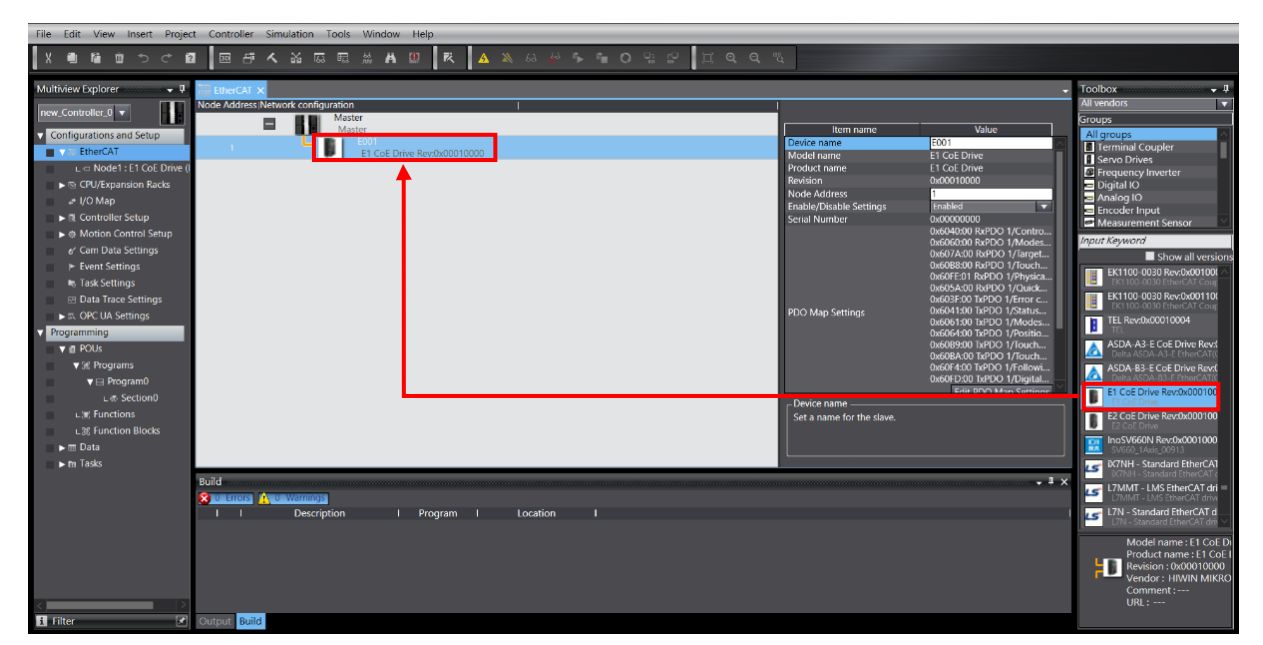

図 1.4.1.1

MD39UJ01-2310

画面上ツールバーのオンラインアイコン 🔺 をクリックし、コントローラーに接続します。 接続 3.

が確立されると、アイコンの下に黄色の線が表示されます。次に、コントローラーイコンを右クリ ックし、[Compare and Merge with Actual Network Configuration] を選択します。

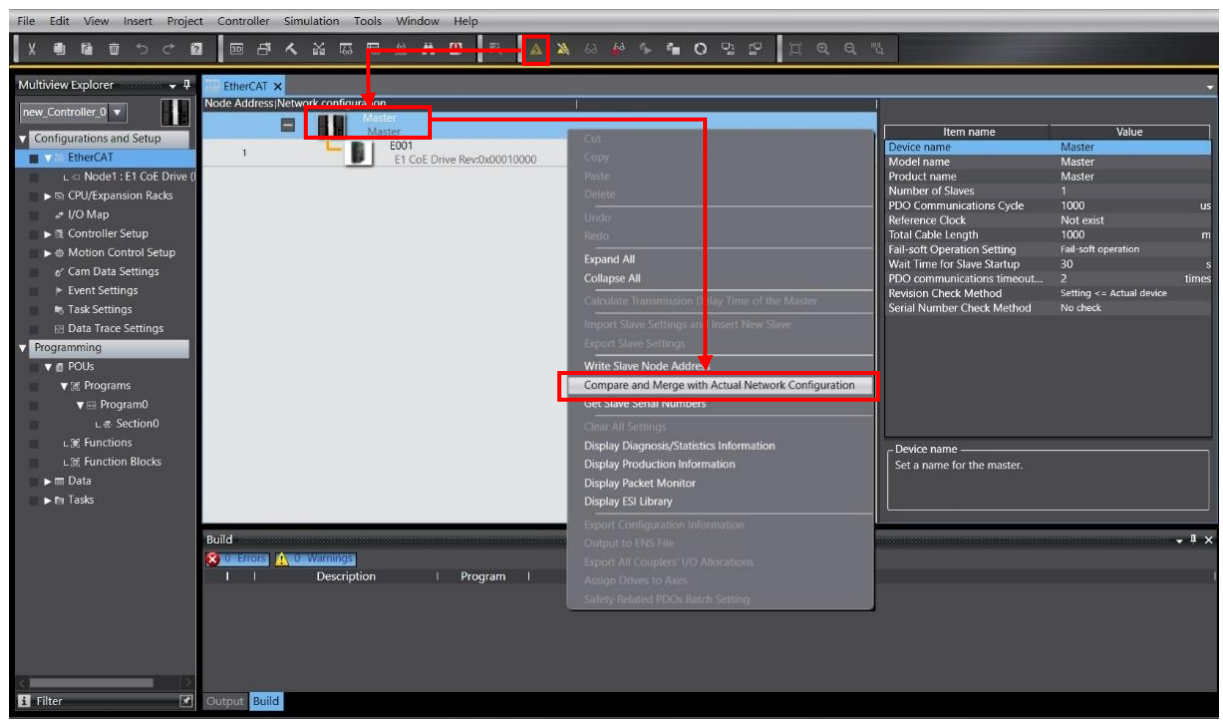

図 1.4.1.2

[Compare and Merge with Actual Network Configuration] ウィンドウで、[Apply actual network 4. configuration] をクリックして実際のドライバー ノード アドレスをプロジェクトに適用すると、ド ライバー ネットワーク構成が完了します。

| Compare and Merge with Actual Network Configuration                                                                                    | -      |          | $\times$ |
|----------------------------------------------------------------------------------------------------|--------|----------|----------|
| Node AddresslNetwork configuration on Sysmac Studio Node addresslActual network configuration Net Comparison result AddresslActual Net | ct  Lo | wer Conf | guration |
| Master Master Master Ma Matched M                                                                                                    | a      | -        |          |
| 1 E1 CoE Drive Rev:0 2 E1 CoE Drive Rev:0 Added 2:                                                                                     |        |          |          |
| 1:   Removed                                                                                                    |        |          |          |
|                                                                                                    |        |          |          |
|                                                                                                    |        |          |          |
|                                                                                                    |        |          |          |
|                                                                                                    |        |          |          |
|                                                                                                    |        |          |          |
|                                                                                                    |        |          |          |
|                                                                                                    |        |          |          |
|                                                                                                    |        |          |          |
|                                                                                                    |        |          |          |
| Apply actual network configuration                                                                                                    |        |          |          |
| Some slaves such as Power Supply Units are not included in the actual network configuration.                                           |        |          |          |
| Close                                                                                                    |        |          |          |

図 1.4.1.3

MD39UJ01-2310

E Series EtherCAT Drive Complete Setup with OMRON Sysmac Studio

1.4.2 コントローラーを介してドライバーのノードアドレスを設定する

 画面右側のツールボックスで、採用した E シリーズサーボドライバーのアイコンを選択し、 EtherCAT タブのコントローラーイコンの下にドラッグします。

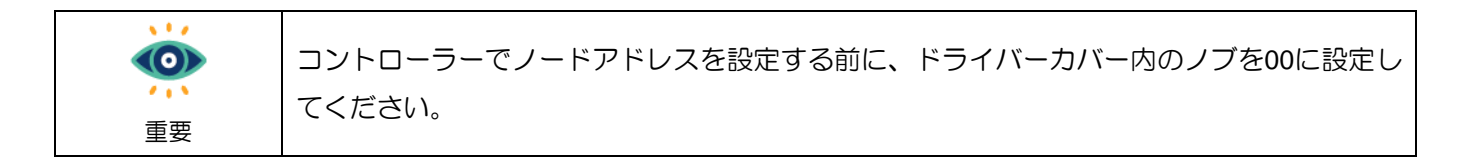

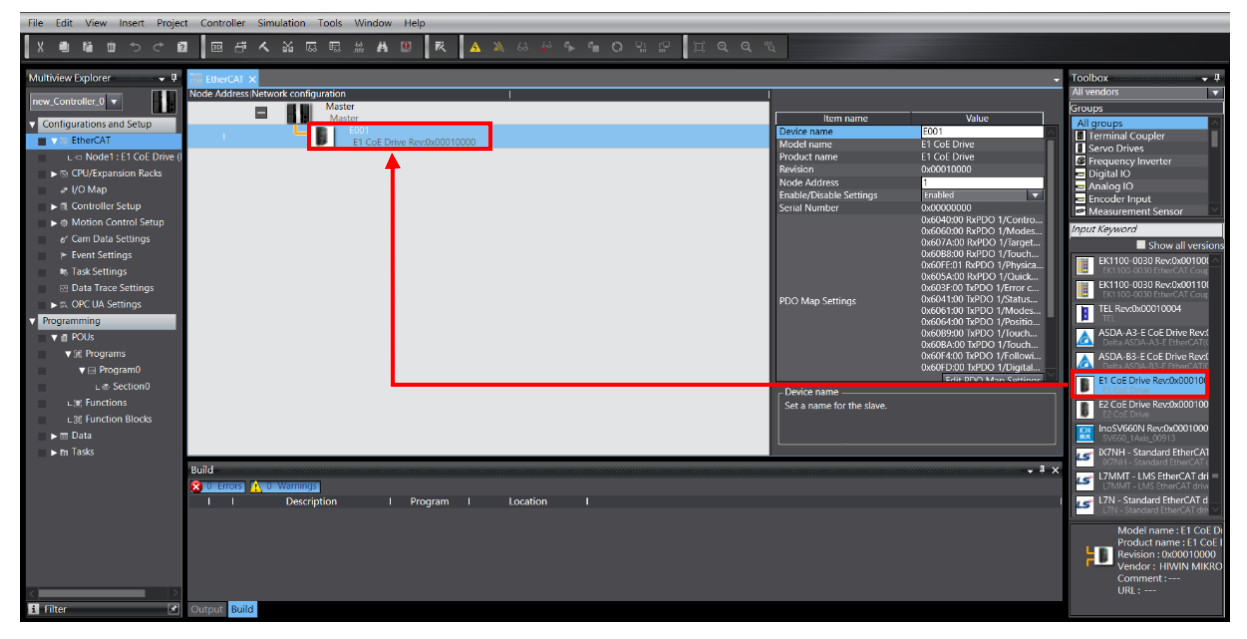

図 1.4.2.1

 画面上ツールバーのオンラインアイコン をクリックし、コントローラーに接続します。 接続 が確立されると、アイコンの下に黄色の線が表示されます。 次に、コントローラーのアイコンを右 クリックして、「Write Slave Node Address」を選択します。

MD39UJ01-2310

通信とモジュールのセットアップ E Series EtherCAT Drive Complete Setup with OMRON Sysmac Studio

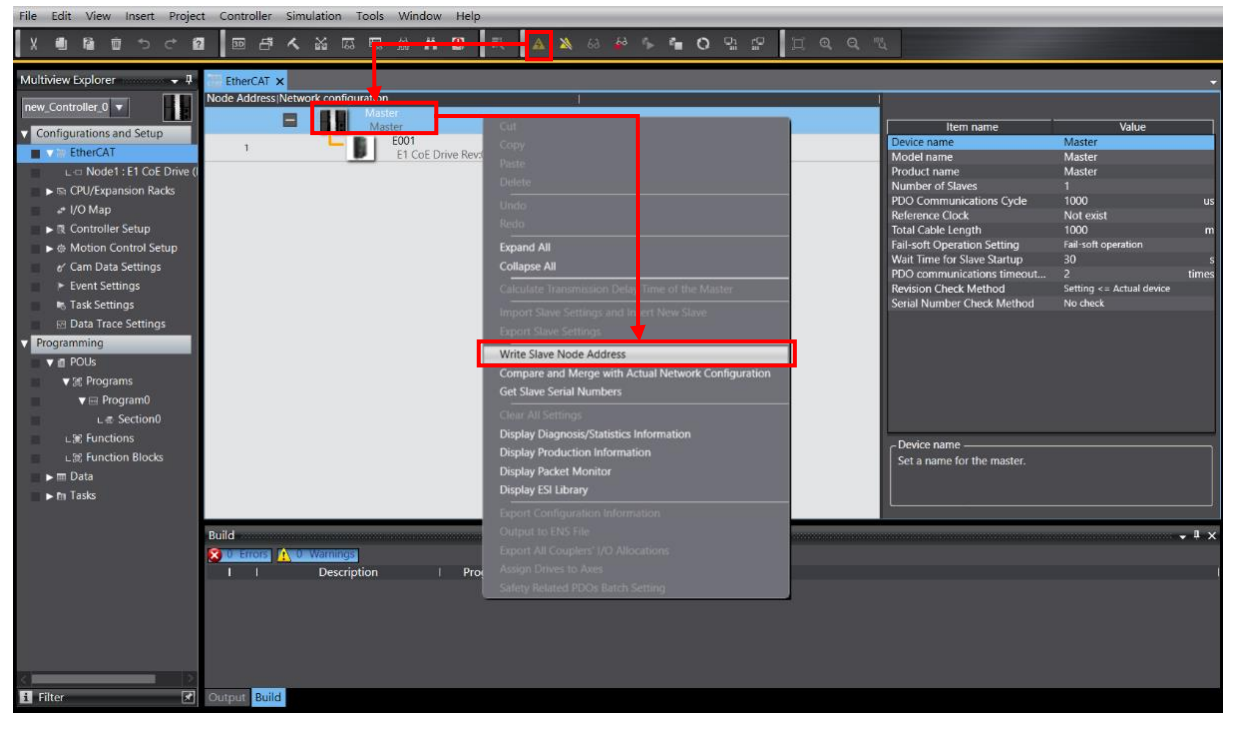

図 1.4.2.2

Slave Node Address Writing ウィンドウで、最初にドライバーのノード アドレスを設定値に設定し 3. ます。Write をクリックすると、リマインダー ウィンドウがポップアップ表示されます。 ノード ア ドレスをコントローラーとドライバーに書き込むには、再度 [Write] をクリックする必要がありま す。 ノードアドレスの書き込みが完了したら、コントローラーとドライバーの電源を 5 秒間オフ にしてから、再度電源をオンにして、ドライバーのネットワーク構成を完了してください。

| Slave Node Address Writing -                                                                                                    |                                    | $\times$     |
|----------------------------------------------------------------------------------------------------|------------------------------------|--------------|
| Present valuelSet valuelActual network configuration I Master 0 2 EI COE Drive Rev:0x00010000                                                                                                    |                                    |              |
| Slave Node Address Writing                                                                                                    | ×                                  |              |
| Node addresses are written to the slaves.<br>In order to reflect the result of this operation, you have to cycle the power supply to the slaves again manua<br>the sure it is safe to do this operation.<br>Write Cancel | ily.                               |              |
|                                                                                                    |                                    |              |
| Update With Latest Actual Networ<br>When any value other than 0 is set to a slave whose node addresses can be set from hardware, the setting has priority. In ot<br>addresses set here are applicable.                   | t Configur<br>ner cases,<br>rite C | the<br>ancel |

図 1.4.2.3

E Series EtherCAT Drive Complete Setup with OMRON Sysmac Studio

HIWIN. MIKROSYSTEM

### 1.5 PDO オブジェクトの編集

1. [EtherCAT] タブのドライバー アイコンをクリックし、右側のウィンドウで [Edit PDO Map Settings] をクリックします。

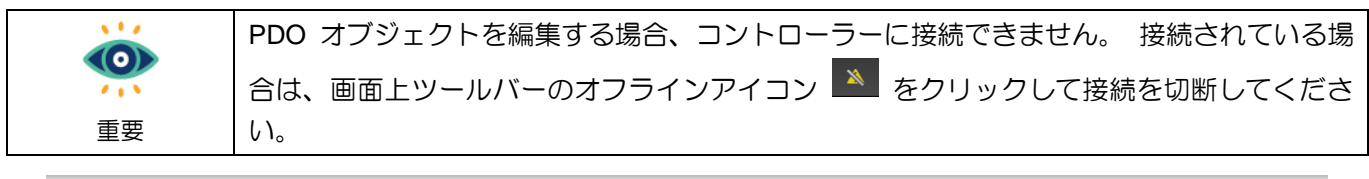

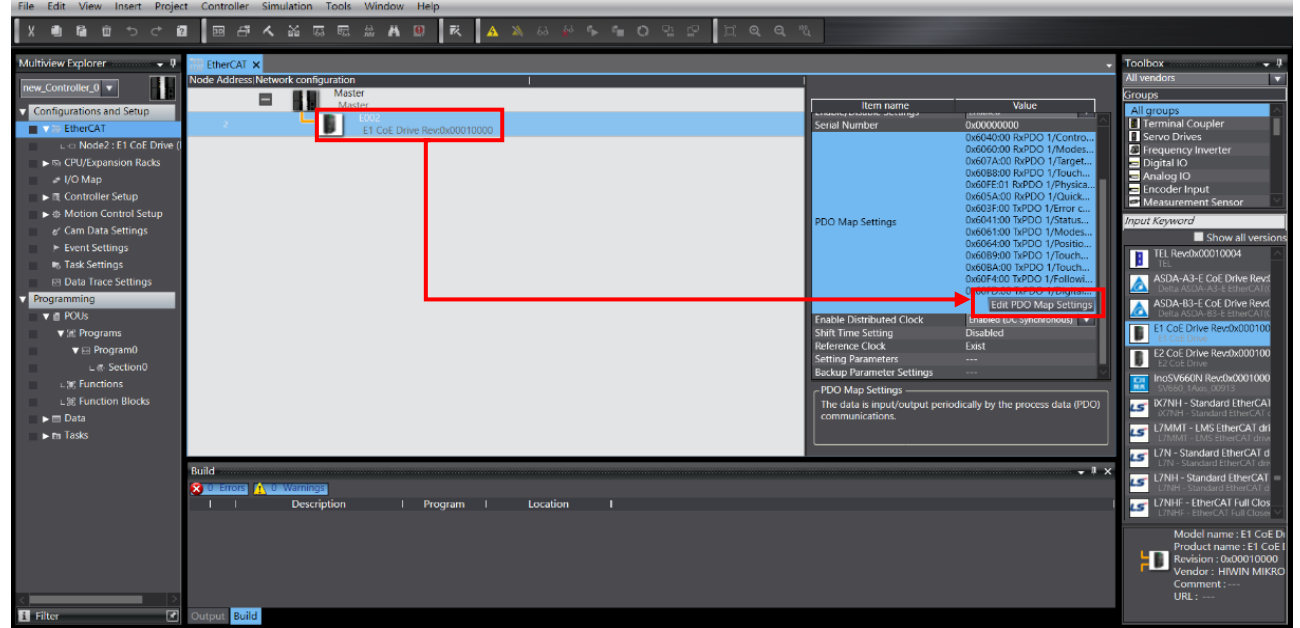

図 1.5.1

MD39UJ01-2310

<u>通信とモジュールのセットアップ E Series EtherCAT Drive Complete Setup with OMRON Sysmac Studio</u>

2. ユーザーが使用する TxPDO グループと RxPDO グループを選択し、「OK」をクリックします。

| Г |           |               |                |           |                        |     |               |           |             |              |         |           |      |
|---|-----------|---------------|----------------|-----------|------------------------|-----|---------------|-----------|-------------|--------------|---------|-----------|------|
|   | 🔝 Edit PE | O Map Setting | gs             |           |                        |     |               |           |             |              | -       |           | ×    |
|   | PDO Map   |               |                |           |                        | I   | PDO entries i | ncluded i | in RxPDO 1  |              |         |           |      |
| I |           | Proces        | ss Data Size : | Input 184 | [bit] / 11472 [bit]    | L r | Index         | Size      | IData typel | PDO e        | entry n | ame       | ICon |
|   |           |               |                | Output 1  | 20 [bit] / 11472 [bit] | Ľ   | 0x6040.00     | 16 [bit]  | UINT        | Controlword  | 1       |           |      |
|   | Selection | Input/Output  | Name           | Flag      |                        |     | 0x6060:00     | 8 [bit]   | SINT        | Modes of or  | neratio | าท        |      |
| Г |           |               | No option      |           |                        |     | 0x607A.00     | 32 [hit]  | DINT        | Target nosit | ion     |           |      |
|   | Ŏ         | Output        | RyPDO 1        | Editable  |                        |     | 0x60B8:00     | 16 [bit]  | LIINT       | Touch probe  | - funct | tion      |      |
|   |           | Output        | RyPDO 2        | Editable  |                        |     | 0x60EE:01     | 22 [bit]  |             | Physical out | nute    |           |      |
|   |           | Output        | RyPDO 3        | Editable  |                        |     | 0x6054:00     | 16 [bit]  |             | Ouick stop   | puis    | code      |      |
|   | X         | Output        | RyPDO 4        | Editable  |                        |     | 0.000074.00   |           |             | Quick stop t | puon    | coue      |      |
|   |           | Gutput        |                | Luitable  |                        |     |               |           |             |              |         |           |      |
|   |           |               | No option      |           |                        |     |               |           |             |              |         |           |      |
|   | 0         | Input         | TxPDO 1        | Editable  |                        |     |               |           |             |              |         |           |      |
|   |           | Input         | TxPDO 2        | Editable  |                        |     |               |           |             |              |         |           |      |
|   |           | Input         | TxPDO 3        | Editable  |                        |     |               |           |             |              |         |           |      |
|   |           | Input         | TxPDO 4        | Editable  |                        |     |               |           |             |              |         |           |      |
| I |           |               |                |           |                        |     |               |           |             |              |         |           | ;    |
|   |           |               |                |           |                        |     |               |           |             |              |         |           |      |
|   |           |               |                |           |                        |     |               |           |             |              |         |           |      |
|   |           |               |                |           |                        |     |               |           |             |              |         |           | ·    |
|   |           |               |                |           |                        |     |               |           |             |              |         |           | 1    |
|   |           |               |                |           |                        |     |               |           |             |              |         |           |      |
|   |           |               |                |           |                        |     | _             | _         |             |              |         | _         |      |
|   |           |               |                |           |                        |     |               | _         |             |              |         |           |      |
|   |           |               |                |           |                        |     |               | N         | love Up     | Move Dov     | wn      | Aligr     | ١    |
|   |           |               |                |           |                        |     | Edit PDC      | Entry     | Add P       | DO Entry     | Dele    | ete PDO E | ntry |
|   |           |               |                |           |                        |     |               |           |             | OK           | Cano    | el Ap     | ply  |

図 1.5.2

|                    | (1) いずれかの PDO グループをクリックすると、そのグループのデフォルト PDO オブジ     |
|--------------------|-----------------------------------------------------|
|                    | ェクトが [Edit PDO Map Settings] ウィンドウの右側に表示されます。       |
|                    | (2) ユーザーは、[Add PDO Entry] をクリックして他のオブジェクトをグループに追加する |
| <b>~</b> • `<br>手西 | か、[Delete PDO Entry] をクリックしてグループ内の既存のオブジェクトを削除できま   |
| 里安                 | す。                                                  |
|                    | (3) RxPDO、TxPDO の最大オブジェクト数はそれぞれ 8 です。               |

### 2. パラメーターの設定

| 2-4  |
|------|
| 2-7  |
| 2-9  |
| 2-11 |
| 2-11 |
| 2-12 |
| 2-14 |
|      |

MD39UJ01-2310

<u>パラメーターの設定</u>

E Series EtherCAT Drive Complete Setup with OMRON Sysmac Studio

コントローラーとの接続とドライバーネットワークの設定が完了したら、モーション制御軸に関連する パラメーター(PDO オブジェクトの設定、単位変換、動作設定、原点復帰方法など)の設定を開始でき ます。

|    | l) 動作軸のパラメ         | ーターを設定する場合、コント               | ローラーと接続できません。 接続されて |
|----|--------------------|------------------------------|---------------------|
|    | いる場合は、上<br>ーラーとの接続 | 画面ツールバーのオフラインフ<br>を切断してください。 | マイコン 🔺 をクリックして、コントロ |
| 重要 | 2) 本書では基本的         | な設定のみを紹介しています。               | その他の設定については、オムロン公式  |
|    | 取扱説明書を参            | 照してください。                     |                     |

### 2.1 モーション制御軸の追加

画面左側の「Configuration and Setup」で、ダブルクリックして「Motion Control Setup」を開きます。次に、[Axis Settings]を右クリックし、[Add]をクリックして Motion Control Axis を追加します。

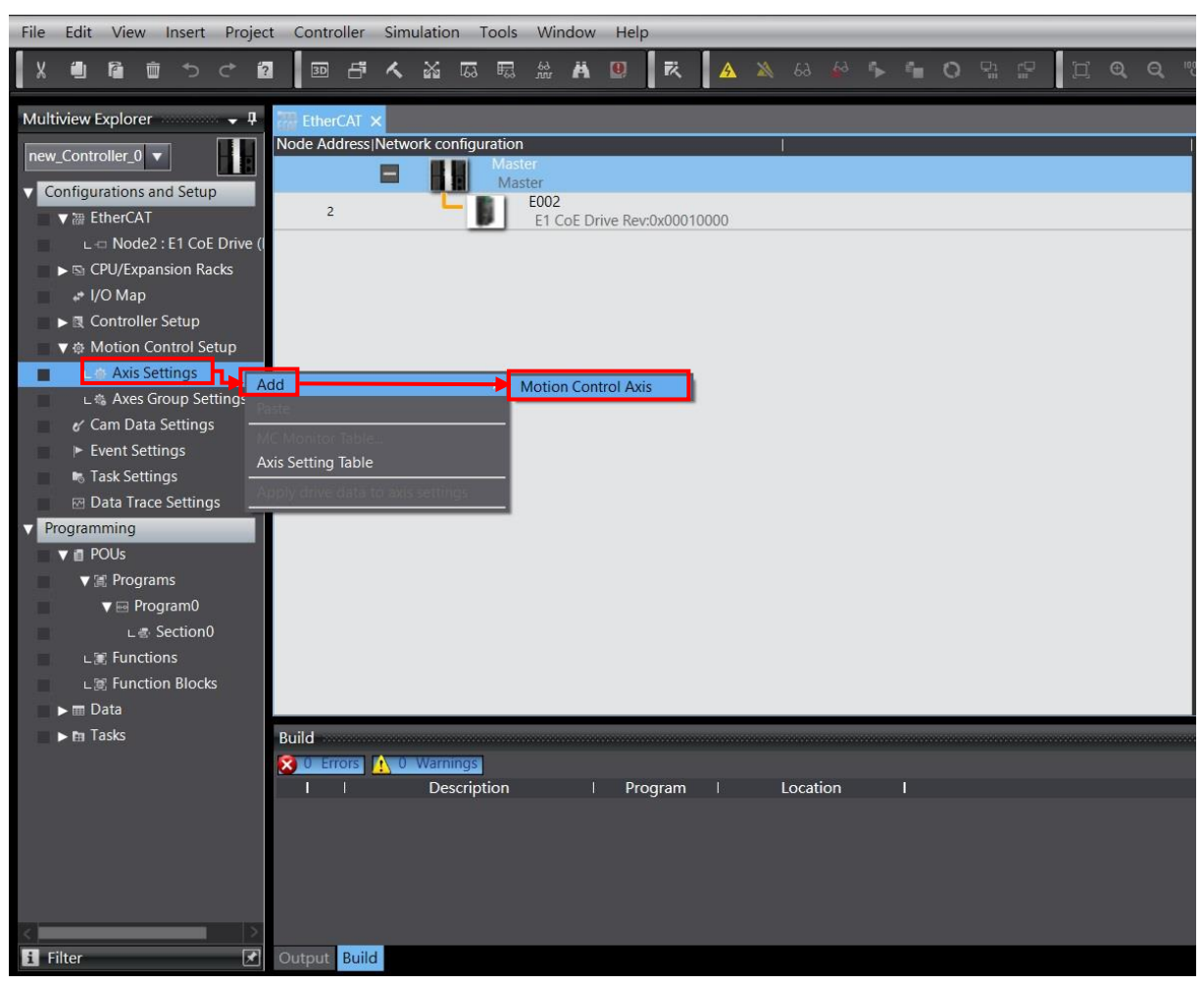

図 2.1.1

MD39UJ01-2310

#### E Series EtherCAT Drive Complete Setup with OMRON Sysmac Studio

パラメーターの設定

2. Axis Settings の下にモーション制御軸 MC\_Axis000 が表示されます。

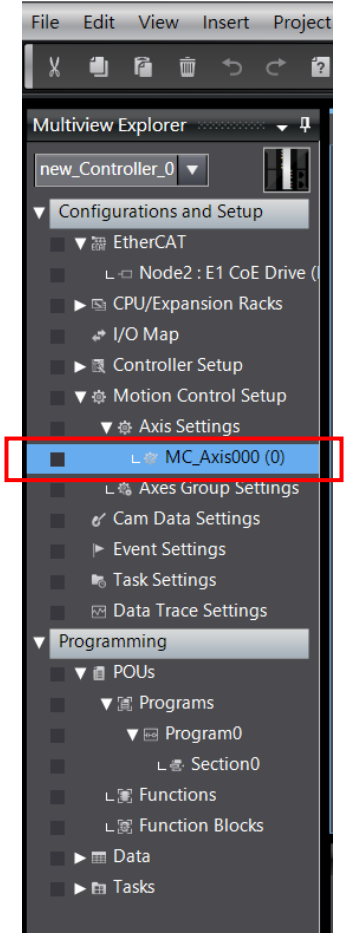

図 2.1.2

<u>パラメーターの設定</u>

### 2.2 PDO オブジェクトの構成

1. 追加したモーション制御軸 MC\_Axis000 をクリックし、Axis Basic Settings 🔯 を選択します。

Axis type を Servo axis に設定し、Output device 1 をモーション軸が使用するドライバーのノード 番号に設定します。

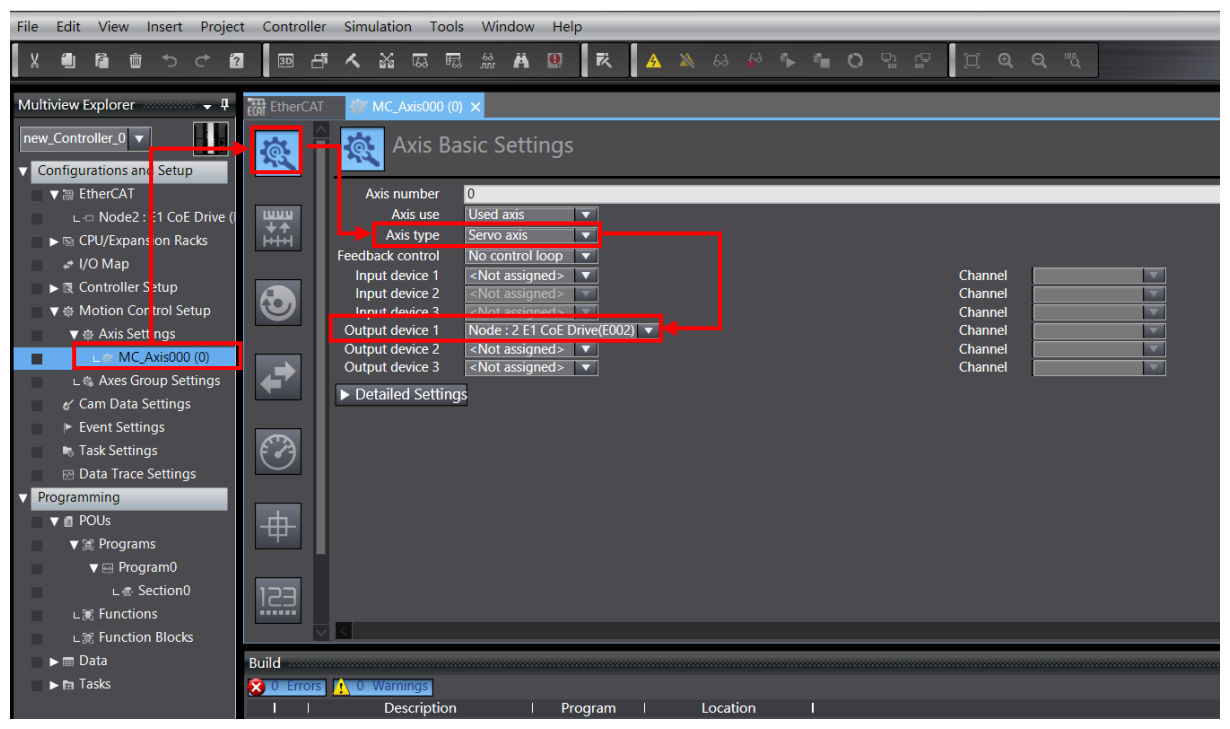

図 2.2.1

MD39UJ01-2310

#### E Series EtherCAT Drive Complete Setup with OMRON Sysmac Studio

パラメーターの設定

 [Detailed Settings] をクリックし、ユーザーのニーズに応じて、Output (Controller to Device)、Input (Device to Controller)、および Digital inputs に対応する PDO オブジェクトを設定します。

|                                              | (1) PDO 7                                                                                                    | †ブジェクトを設                                      | 定するときは、Process Data                | の定                      | 義がFunction Nameと一致して                     |
|----------------------------------------------|----------------------------------------------------------------------------------------------------|-----------------------------------------------|------------------------------------|-------------------------|------------------------------------------|
|                                              | いる必要                                                                                                    | 要があることに注                                      | 注意してください。                          |                         |                                          |
|                                              | (2) Digital i                                                                                                    | nputsオブジェク                                    | ト 0x60FD のビット定義に                   | 501                     | ては、『E シリーズドライバー                          |
| 里安                                           | EtherC                                                                                                    | AT(CoE) 通信コ                                   | マンドマニュアル』を参照し                      | ~てく                     | ださい。                                     |
| Axi                                          | is Basic Se                                                                                                    | ttings                                        |                                    |                         |                                          |
| Output devic<br>Output devic<br>Output devic | te 1 Node : 2<br>te 2 <not as<br="">te 3 <not as<="" td=""><td>2 E1 CoE Drive(E002<br/>signed&gt; ▼<br/>signed&gt; ▼</td><td>2) 🔻</td><td></td><td>Channel<br/>Channel<br/>Channel<br/>Channel</td></not></not> | 2 E1 CoE Drive(E002<br>signed> ▼<br>signed> ▼ | 2) 🔻                               |                         | Channel<br>Channel<br>Channel<br>Channel |
| ▼ Detailed S                                 | Settings                                                                                                    |                                               |                                    | -                       |                                          |
| Reset to D                                   | efault                                                                                                    |                                               |                                    |                         |                                          |
|                                              | Function                                                                                                    | Name                                          | Device                             |                         | Process Data                             |
| Οι                                           | utput (Controller                                                                                                    | to Device)                                    |                                    |                         |                                          |
| 1. C                                         | Controlword                                                                                                    |                                               | Node : 2 E1 CoE Drive(E002)        |                         | 6040h-00.0(RxPDO 1_C 💌                   |
| 3. T                                         | arget position                                                                                                    |                                               | Node : 2 E1 CoE Drive(E002)        |                         | 607Ah-00.0(RxPDO 1_1 💌                   |
| 5. T                                         | arget velocity                                                                                                    |                                               | <not assigned=""></not>            |                         | <not assigned=""></not>                  |
| 7. T                                         | arget torque                                                                                                    |                                               | <not assigned=""></not>            |                         | <not assigned=""></not>                  |
| 9. N                                         | Max profile Veloc                                                                                                    | ity                                           | <not assigned=""></not>            |                         | <not assigned=""></not>                  |
| 11.                                          | 11. Modes of operation                                                                                                    |                                               | Node : 2 E1 CoE Drive(E002)        |                         | 6060h-00.0(RxPDO 1_N 💌                   |
| 15.                                          | 15. Positive torque limit value                                                                                                    |                                               | <pre><not assigned=""></not></pre> |                         | <not assigned=""></not>                  |
| 16.                                          | Negative torque                                                                                                    | <not assigned=""></not>                       |                                    | <not assigned=""></not> |                                          |
| 21.                                          | Touch probe fur                                                                                                    | nction                                        | Node : 2 E1 CoE Drive(E002)        |                         | 60B8h-00.0(RxPDO 1_T 🔻                   |
| 44.                                          | Software Switch                                                                                                    | of Encoder's Inpu                             | <not assigned=""></not>            |                         | <not assigned=""></not>                  |

図 2.2.2

| ▼ Detailed Settings                              |                             |                         |
|--------------------------------------------------|-----------------------------|-------------------------|
| Reset to Default                                 |                             |                         |
| Function Name                                    | Device                      | Process Data            |
| + Output (Controller to Device)                  |                             |                         |
| <ul> <li>Input (Device to Controller)</li> </ul> |                             |                         |
| 22. Statusword                                   | Node : 2 E1 CoE Drive(E002) | 6041h-00.0(TxPDO 1_S 🔻  |
| 23. Position actual value                        | Node : 2 E1 CoE Drive(E002) | 6064h-00.0(TxPDO 1_P 🔻  |
| 24. Velocity actual value                        | <not assigned=""></not>     | <not assigned=""></not> |
| 25. Torque actual value                          | <not assigned=""></not>     | <not assigned=""></not> |
| 27. Modes of operation display                   | Node : 2 E1 CoE Drive(E002) | 6061h-00.0(TxPDO 1_N 🔻  |
| 40. Touch probe status                           | Node : 2 E1 CoE Drive(E002) | 60B9h-00.0(TxPDO 1_T    |
| 41. Touch probe pos1 pos value                   | Node : 2 E1 CoE Drive(E002) | 60BAh-00.0(TxPDO 1_T 🔻  |
| 42. Touch probe pos2 pos value                   | <not assigned=""></not>     | <not assigned=""></not> |
| 43. Error code                                   | <not assigned=""></not>     | <not assigned=""></not> |
| 45. Status of Encoder's Input Slave              | <not assigned=""></not>     | <not assigned=""></not> |
| 46. Reference Position for csp                   | <not assigned=""></not>     | <not assigned=""></not> |

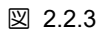

MD39UJ01-2310

#### パラメーターの設定 E Series EtherCAT Drive Complete Setup with OMRON Sysmac Studio

| ▼ Det | Detailed Settings               |                             |                         |  |  |
|-------|---------------------------------|-----------------------------|-------------------------|--|--|
| Res   | et to Default                   |                             |                         |  |  |
|       | Function Name                   | Device                      | Process Data            |  |  |
|       | + Output (Controller to Device) |                             |                         |  |  |
|       | + Input (Device to Controller)  |                             |                         |  |  |
|       | Digital inputs                  |                             |                         |  |  |
|       | 28. Positive limit switch       | Node : 2 E1 CoE Drive(E002) | 60FDh-00.1(TxPDO 1_C 🔻  |  |  |
|       | 29. Negative limit switch       | Node : 2 E1 CoE Drive(E002) | 60FDh-00.0(TxPDO 1_C 🔻  |  |  |
|       | 30. Immediate Stop Input        | <not assigned=""></not>     | <not assigned=""></not> |  |  |
|       | 32. Encoder Phase Z Detection   | <not assigned=""></not>     | <not assigned=""></not> |  |  |
|       | 33. Home switch                 | Node : 2 E1 CoE Drive(E002) | 60FDh-00.2(TxPDO 1_C 🔻  |  |  |
|       | 37. External Latch Input 1      | <not assigned=""></not>     | <not assigned=""></not> |  |  |
|       | 38. External Latch Input 2      | <not assigned=""></not>     | <not assigned=""></not> |  |  |

図 2.2.4

### 2.3 設定単位換算

1. Thunder で電子ギア比 Pt20E、Pt210 を 1:1 または 2n:1 に設定します。 パラメーターをドライ バーに保存し、再起動して有効にします。

| Para | meters Setup : |               |                |              |                                                         |
|------|----------------|---------------|----------------|--------------|---------------------------------------------------------|
| Diff | Pt0XX Pt1XX    | Pt2XX Pt3XX   | Pt4XX Pt5XX    | Pt6XX Pt7XX  | Others                                                  |
|      | Parameter Name | Default Value | Modified Value | Unit         | Description ^ 🕇                                         |
|      | Pt200          | 0×0000        | 0x0000         |              | [ Position command form selection ]                     |
|      | Pt204          | 0×0010        | 0×0010         |              | [ Settings of unlimited rotation function ]             |
|      | Pt205          | 0             | 0              | 1 revolution | [ Upper limit of motor rotation number ]                |
|      | Pt207          | 0×0000        | 0x0001         |              | [ Position control function selection ]                 |
|      | Pt208          | 0x0002        | 0x0002         |              | [Excellent Smart Cube (ESC) function selection ]        |
|      | Pt209          | 1             | 2              | 1 times      | [ Number of times for encoder feedback interpolation co |
|      | Pt20A          | 20000         | 20000          | 1 um         | [Feed length of external encoder ]                      |
|      | Pt20B          | 1000          | 1000           | 1 nm         | [Linear unit length (resolution) of external encoder ]  |
|      | Pt20C          | 1             | 1              | 1 revolution | [ Gear ratio at motor side (full-closed loop) ]         |
|      | Pt20D          | 1             | 1              | 1 revolution | [Gear ratio at load side (full-closed loop)]            |
|      | Pt20E          | 32            | 1              | 1            | [Electronic gear ratio (numerator)]                     |
|      | Pt210          | 1             | 1              | 1            | [Electronic gear ratio (denominator)]                   |
|      | Pt212          | 8192          | 8192           | 1 pulse edge | [Number of encoder output pulses ]                      |
|      | Pt216 (I)      | 0             | 0              | 0.25 ms      | [ Position command acceleration/deceleration time cons. |
|      | Pt217 (I)      | 0             | 0              | 0.25 ms      | [Average position command movement time ]               |
|      | Pt218 (I)      | 1             | 1              | x 1          | [ Command pulse input multiplier ]                      |
| <    |                |               |                |              | >                                                       |

図 2.3.1

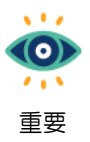

リニアモーター、ダイレクトドライブモーターを使用する場合は、ドライバーの電子ギア比を 1:1に設定し、Sysmac Studioで単位換算を設定することを推奨します。

 追加したモーションコントローラー MC\_Axis000 をクリックし、Unit Conversion Settings アイコン 変換のでは、

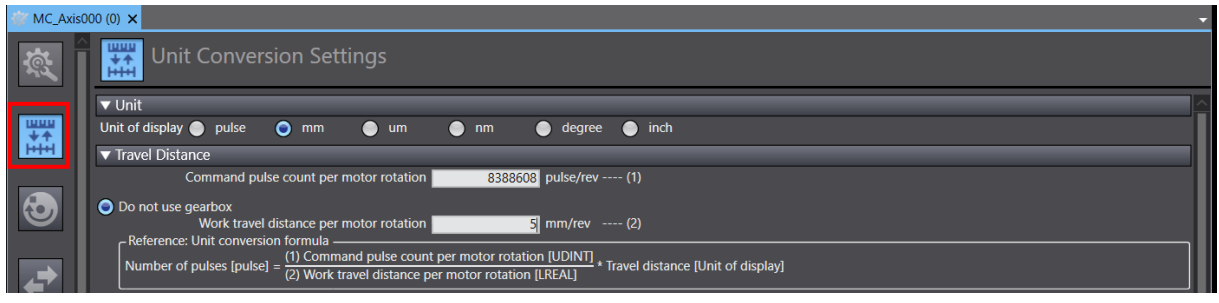

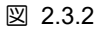

3. Unit of display、Work travel distance per motor rotation、Work gear ratio、Motor gear ratio の変数を ユーザーシナリオに合わせて設定します。モーター分解能、Pt20E、Pt210 に応じて Command pulse count per motor rotation を設定します。

HIWIN MIKROSYSTEM CORP.

MD39UJ01-2310

パラメーターの設定

#### E Series EtherCAT Drive Complete Setup with OMRON Sysmac Studio

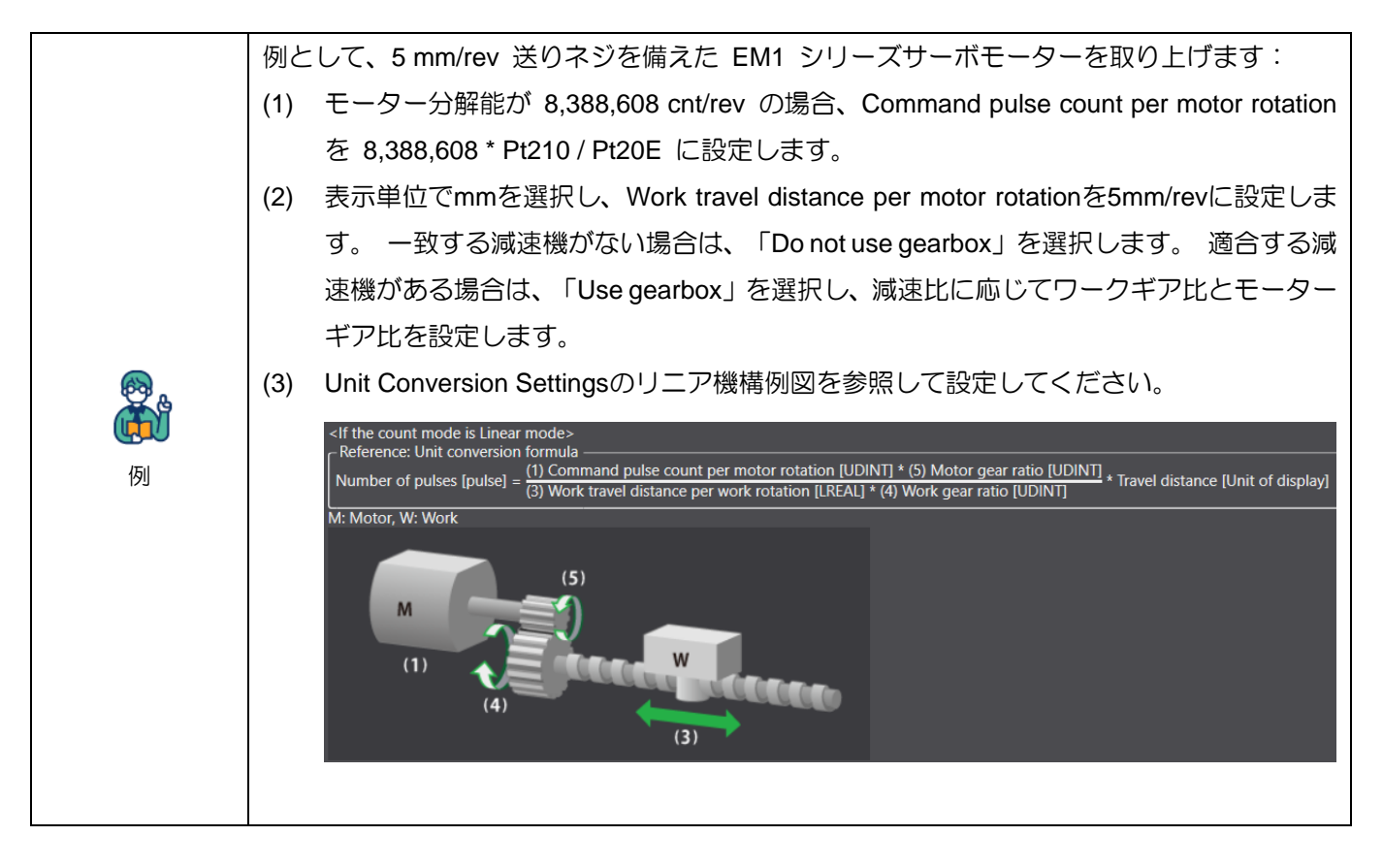

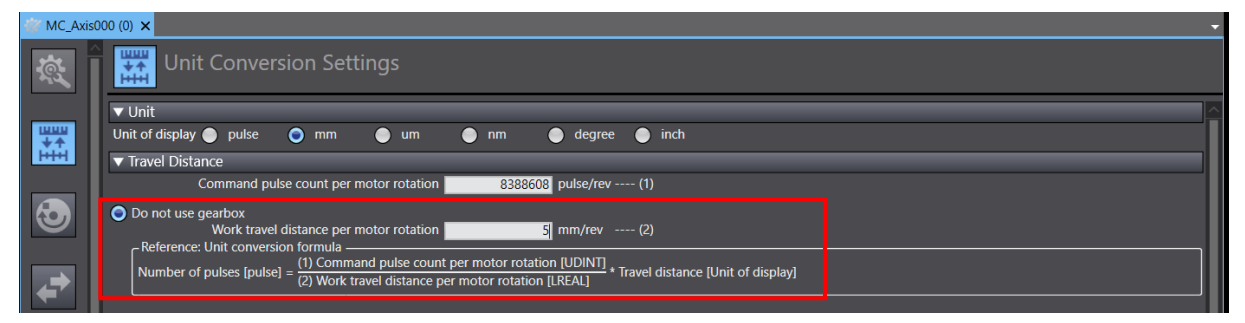

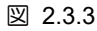

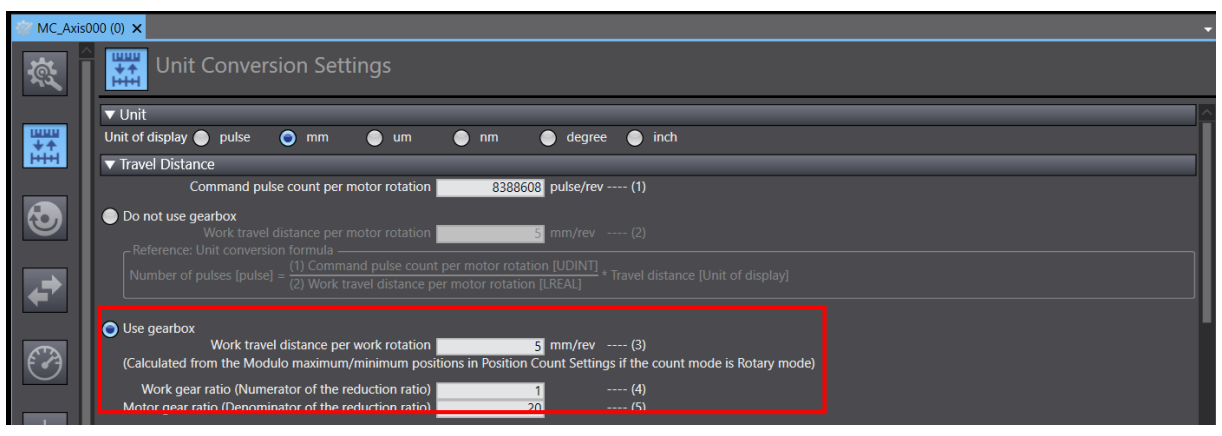

図 2.3.4

#### <u>パラメーターの設定</u>

### 2.4 動作設定

1. 追加したモーション制御軸 MC\_Axis000 をクリックし、Operation Settings アイコン 🕑 を選択 します。

| 👕 MC_Axis(        | 000 (0) ×                                                          |                                                            |                                    | •     |
|-------------------|--------------------------------------------------------------------|------------------------------------------------------------|------------------------------------|-------|
| Ř.                | Operation Settir                                                   | ngs                                                        |                                    |       |
|                   | ▼ Velocity/Acceleration/Deceler                                    | ation                                                      |                                    |       |
| ₩₩₩<br>++<br> + + | Maximum velocity<br>Start velocity<br>Maximum jog velocity         | 250 mm/s<br>0 mm/s<br>250 mm/s                             | Velocity warning value             | 0 %   |
|                   | Maximum acceleration                                               | 250 mm/s^2                                                 | Acceleration warning value         | 0 %   |
|                   | Maximum deceleration                                               | 250 mm/s^2                                                 | Deceleration warning value         | 0 %   |
|                   | Acceleration/deceleration over<br>Operation selection at Reversing | Use rapid acceleration/deceleration (<br>Deceleration stop | Blending is changed to Buffered) 🔻 |       |
|                   | ▼ Torque                                                           |                                                            |                                    |       |
| <b>₩</b>          | Positive torque warning value                                      | 0 %                                                        | Negative torque warning value      | 0 %   |
|                   | <ul> <li>Monitor</li> </ul>                                        |                                                            |                                    |       |
|                   | In-position range                                                  | 10 mm                                                      | In-position check time             | 0 ms  |
| (*)               | Actual velocity filter time constant                               | 0 ms                                                       | Zero position range                | 10 mm |
|                   |                                                                    |                                                            |                                    |       |
| -#                |                                                                    |                                                            |                                    |       |
| 4                 |                                                                    |                                                            |                                    |       |
|                   |                                                                    |                                                            |                                    |       |
| 123               |                                                                    |                                                            |                                    |       |
|                   |                                                                    |                                                            |                                    |       |
| ~                 |                                                                    |                                                            |                                    |       |

図 2.4.1

2. ユーザーシナリオに応じて、Maximum velocity、Maximum jog velocity、Maximum acceleration、お よび Maximum deceleration のパラメーターを設定します。

| 🎸 MC_Axis                  | 000 (0) ×                                                          |                                                     |                                          |       | -        |
|----------------------------|--------------------------------------------------------------------|-----------------------------------------------------|------------------------------------------|-------|----------|
| Ŕ                          | Operation Setti                                                    | ngs                                                 |                                          |       |          |
|                            | ▼ Velocity/Acceleration/Deceler                                    | ration                                              |                                          |       | <u>^</u> |
| ₩₩₩<br><b>★</b> ↑<br> ++++ | Maximum velocity<br>Start velocity<br>Maximum iog velocity         | 250 mm/s<br>0 mm/s<br>250 mm/s                      | Velocity warning value                   | 0 %   |          |
|                            | Maximum acceleration                                               | 250 mm/s^2                                          | Acceleration warning value               | 0 %   |          |
|                            | Maximum deceleration                                               | 250 mm/s^2                                          | Deceleration warning value               | 0 %   |          |
|                            | Acceleration/deceleration over<br>Operation selection at Reversing | Use rapid acceleration/deceler<br>Deceleration stop | ration (Blending is changed to Buffered) |       |          |
|                            | ▼ Torque                                                           |                                                     |                                          |       |          |
| ←                          | Positive torque warning value                                      | 0 %                                                 | Negative torque warning value            | 0 %   |          |
|                            | ▼ Monitor                                                          |                                                     |                                          |       |          |
|                            | In-position range                                                  | 10 mm                                               | In-position check time                   | 0 ms  |          |
| $\mathcal{O}$              | Actual velocity filter time constant                               | 0 ms                                                | Zero position range                      | 10 mm |          |
|                            |                                                                    |                                                     |                                          |       |          |
|                            |                                                                    |                                                     |                                          |       |          |
| -⊞-                        |                                                                    |                                                     |                                          |       |          |
|                            |                                                                    |                                                     |                                          |       |          |
| 177                        |                                                                    |                                                     |                                          |       |          |
| 123                        |                                                                    |                                                     |                                          |       |          |
|                            | Z 🖌                                                                |                                                     |                                          |       | >        |

図 2.4.2

MD39UJ01-2310

パラメーターの設定

3. パラメーターの設定値がコントローラーの制限値を超えた場合、例えば Maximum velocity など、パルス単位換算後の値が上限値 500MHz を超えた場合、値を下げるよう赤枠線が表示されます。

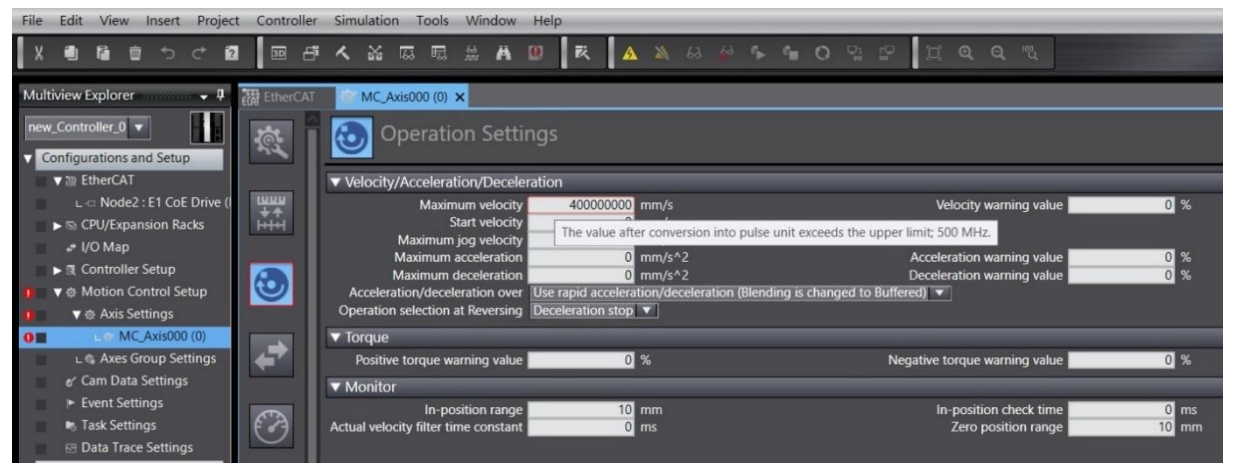

図 2.4.3

### 2.5 原点復帰方法の選択

原点復帰動作に要求がある場合は、追加したモーション制御軸 MC\_Axis000 をクリックし、Homing Settings 設定アイコン を選択します。 インクリメンタルエンコーダーまたはアブソリュートエン コーダーに応じて、異なる原点復帰方法を選択できます。

| WC_Axis0          | 000 (0) ×                                                                 | •                                                                       |
|-------------------|---------------------------------------------------------------------------|-------------------------------------------------------------------------|
| ţ.                | Homing Settings                                                           |                                                                         |
|                   | ▼ Homing Method                                                           | ************************************                                    |
| ₩₩₩<br>★↑<br> + + | Homing method Limit inputs only  Home input signal Use Z-phase input as I | iome 🔻                                                                  |
|                   | Homing start direction Positive direction V                               | Operation selection at positive limit input Reverse turn/immediate stop |
|                   | Home input detection direction Positive direction                         | Operation selection at negative limit input Keverse turn/immediate stop |
| 9                 | Home proximity signal                                                     |                                                                         |
|                   | Z-phase input                                                             |                                                                         |
|                   | Positive limit input                                                      |                                                                         |
|                   | Negative limit input                                                      |                                                                         |
| Ø                 | Start from negative side of<br>limit signal input                         | Normal end                                                              |
| <b>+</b>          | Start from turning ON of<br>limit signal input                            | Normal end                                                              |
| <u>تعا</u>        | Start from positive side of<br>limit signal input                         | Normal end                                                              |

図 2.5.1

### 2.5.1 インクリメンタル原点復帰方式

1. インクリメンタル原点復帰方法を選択し (Z-phase 、Positive limit、および Negative limit の方法を 使用する必要があります)、関連するパラメーターを設定します。

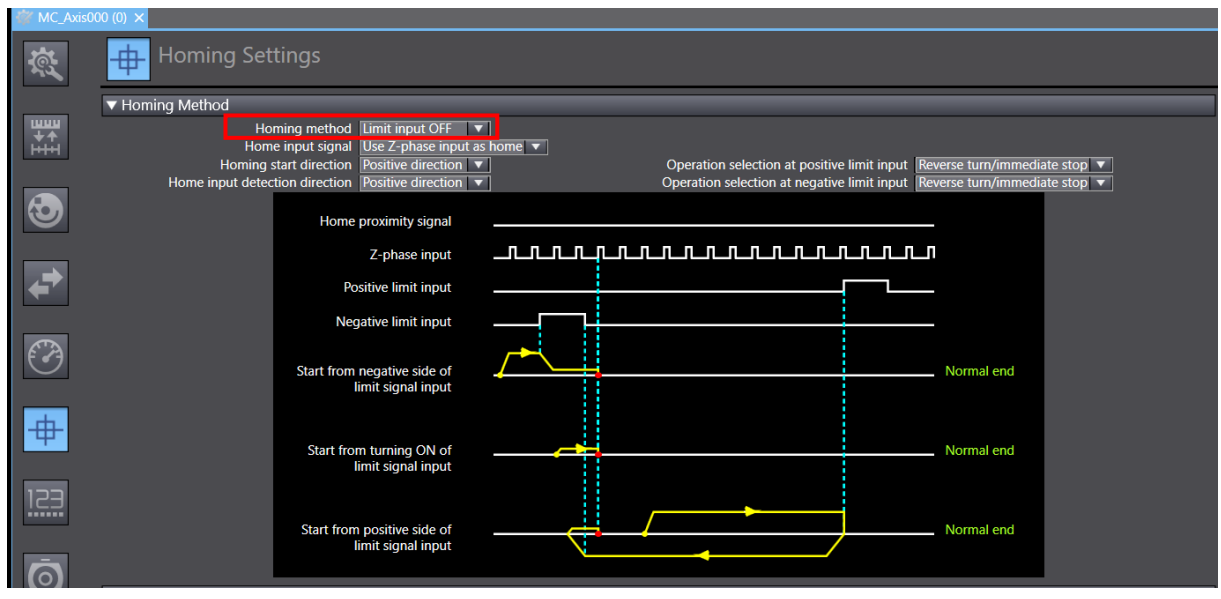

MD39UJ01-2310

パラメーターの設定

2. Homing velocity と Homing approach velocity を設定します。

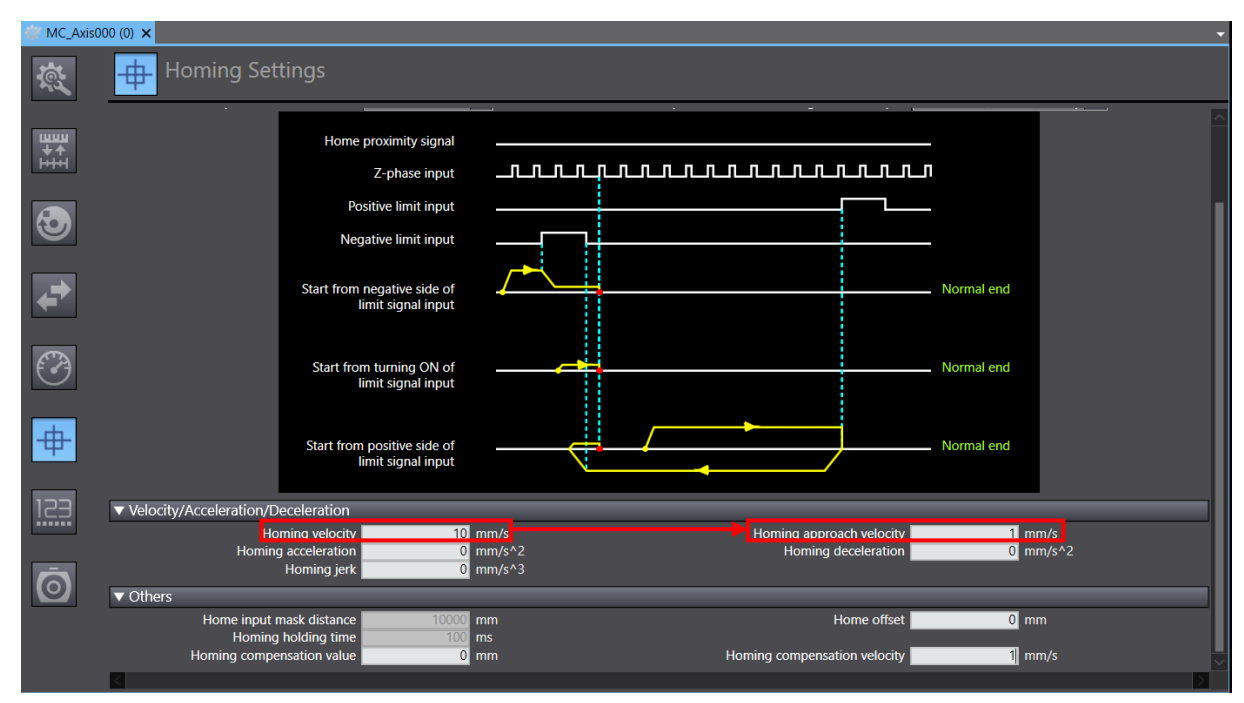

図 2.5.1.2

### 2.5.2 絶対原点復帰方式

1. 絶対原点復帰方式の Zero position preset を選択します。

絶対原点復帰方式 Zero position presetはアブソリュートエンコーダーと併用する必要があります。
 原点復帰を実行する場合、現在位置がホームポジションとして使用され、電源を切って再起動した後も記録される可能性があります。

| G MC_Axis0 | 00 (0) ×                                                                                                    |
|------------|----------------------------------------------------------------------------------------------------|
| <u>م</u>   | Homing Settings                                                                                                    |
|            | ▼ Homing Method                                                                                                    |
|            | Homing method Zero position preset                                                                                                    |
|            | Home input detection direction Positive direction Operation selection at negative limit input Reverse turn/immediate stop  Home input detection direction Positive direction Positive di Positive direction Positive direction |
| $\odot$    | Home proximity signal                                                                                                    |
|            |                                                                                                    |
| ←          | Positive limit input                                                                                                    |
|            | Negative limit input                                                                                                    |
| $\bigcirc$ |                                                                                                    |
| <b>+</b>   |                                                                                                    |
| 123        |                                                                                                    |

MD39UJ01-2310 パラメーターの設定

E Series EtherCAT Drive Complete Setup with OMRON Sysmac Studio

2. Position Count Settings アイコン 🕮 を選択します。 Position Count Settings ウィンドウで、

Encoder type を Absolute encoder に設定します。

| @ MC_Axis0            | 00 (0) ×                                                                                                    |
|-----------------------|----------------------------------------------------------------------------------------------------|
| <u>م</u>              | Position Count Settings                                                                                                    |
| <b>33</b><br>++<br>±± | Count mode Clinear mode<br>Modulo maximum position setting value<br>Modulo minimum position setting value<br>Encoder type<br>Absolute encoder |
| •                     |                                                                                                    |
| -                     |                                                                                                    |
| Ø                     |                                                                                                    |
| <b></b>               |                                                                                                    |
| 123                   |                                                                                                    |
| $\sim$                |                                                                                                    |

図 2.5.2.2

MD39UJ01-2310

### 2.6 パラメーター設定をコントローラーに転送する

モーション制御軸のパラメーター設定が完了したら、上部ツールバーの「Build Controller」アイコン 1. をクリックしてプロジェクトをコンパイルします。以下のメッセージウィンドウに誤りがない か確認してください。

| File Edit View Insert Project                                                                                                    | t Controller   | Simulatio  | n Tools Wi                | ndow Help       |                                   |         |               |                                         |                                              |                                |                                      |            |       |
|----------------------------------------------------------------------------------------------------|----------------|------------|---------------------------|-----------------|-----------------------------------|---------|---------------|-----------------------------------------|----------------------------------------------|--------------------------------|--------------------------------------|------------|-------|
| X 🖲 🖬 🏛 つ さ 🖻                                                                                                    |                | <b>د</b> ۲ | 153 E3 53                 | A 🛛             | R 🔺 🔌                             | 63 🏠 🏠  | <b>କ ତ</b> ୍ର | p g e                                   | <b>,                                    </b> |                                |                                      |            |       |
| Multiview Explorer 🗸 👎                                                                                                    | 💞 MC_Axis(     | × (0) 000  |                           |                 |                                   |         |               |                                         |                                              |                                |                                      |            | •     |
| new_Controller_0  Configurations and Setup                                                                                                    | ₩₩<br>++<br>++ | ₽          | loming Se                 | ttings          |                                   |         |               |                                         |                                              |                                |                                      |            |       |
| ▼ 22 EtherCAT<br>∟ <a href="https://www.etherCat.com">L <a href="https://www.etherCat.com">L <a a="" href="https://www.etherCat.com" www.ethercat.com"="" www.ethercat.com<=""><br/>&gt; Son CPU/Expansion Racks</a></a></a> | •              |            | Homing<br>Home input dete | start direction | Socitive direction                |         |               | Operation select<br>Operation selection | ion at positive li<br>on at negative li      | mit input Rev<br>mit input Rev | erse turn/immedi<br>erse turn/immedi | ate stop 👻 | ^     |
|                                                                                                    | <b>,</b>       |            |                           | Home            | roximity signal<br>Z-phase input  |         |               |                                         |                                              |                                |                                      |            |       |
| ▼ @ Axis Settings                                                                                                    |                |            |                           | Po              | s tive limit input                |         |               |                                         |                                              |                                |                                      |            |       |
| ∟ @ MC_Axis000 (0)<br>∟ @ Axes Group Settings<br>g' Cam Data Settings                                                                                                    | $\bigcirc$     |            |                           | Neg             | g <mark>etive lim</mark> it input |         |               |                                         |                                              |                                |                                      |            |       |
| <ul> <li>Event Settings</li> <li>Task Settings</li> </ul>                                                                                                    | <b>#</b>       |            |                           |                 |                                   |         |               |                                         |                                              |                                |                                      |            |       |
| Programming                                                                                                    | 153            |            |                           |                 |                                   |         |               |                                         |                                              |                                |                                      |            |       |
|                                                                                                    |                |            |                           |                 |                                   |         |               |                                         |                                              |                                |                                      |            |       |
|                                                                                                    | $\odot$        |            |                           |                 |                                   |         |               |                                         |                                              |                                |                                      |            | ~     |
|                                                                                                    | ~              |            |                           |                 |                                   |         |               |                                         |                                              |                                |                                      |            | >     |
|                                                                                                    | Build          |            |                           |                 |                                   |         |               |                                         |                                              |                                |                                      |            | - u . |
|                                                                                                    |                | De         | scription                 | l Prog          | ram I I                           | ocation | I             |                                         |                                              |                                |                                      |            | 1     |
|                                                                                                    |                |            |                           |                 |                                   |         |               |                                         |                                              |                                |                                      |            |       |
|                                                                                                    |                |            |                           |                 |                                   |         |               |                                         |                                              |                                |                                      |            |       |
|                                                                                                    |                |            |                           |                 |                                   |         |               |                                         |                                              |                                |                                      |            |       |
| Filter                                                                                                    | Output Ru      | ld.        |                           |                 |                                   |         |               |                                         |                                              |                                |                                      |            |       |
| 🖬 Filter 🕑                                                                                                    | Output         | ld         |                           |                 |                                   |         |               |                                         |                                              |                                |                                      |            |       |

図 2.6.1

[Online] アイコン 🤷 をクリックしてコントローラーに接続します。 接続完了後、Synchronize 2.

アイコン 🤦 をクリックし、Sysmac Studioの設定とコントローラーの設定が一致しているか比 較してください。

| File Edit View Insert Project                                                                          | Controller Simulatio | on Tools Window                     | w Help                                 |                                                                                                    |   |
|----------------------------------------------------------------------------------------------------|----------------------|-------------------------------------|----------------------------------------|----------------------------------------------------------------------------------------------------|---|
| X 41 4 1 1 1 1 1 1                                                                                     | □ -# < ¥             | 55 55 Å Å                           | 9 R A 🗮                                |                                                                                                    |   |
| Multiview Explorer 🚽 🎙                                                                                 | 🕅 MC_Axis000 (0) 🗙   |                                     |                                        |                                                                                                    | - |
| new_Controller_0                                                                                       | ₩ <sup>^</sup> +     |                                     |                                        |                                                                                                    |   |
| Computations and setup      The EtherCAT      L □ Node2 : E1 CoE Drive (I      S © CPL/Expansion Backs | 3<br>3               | Homing star<br>Home input detection | t direction Positive direction         | Operation selection at positive limit input Revenue limit input Revenue linput Revenue limit input Revenue linput Revenue limit input Revenue | Ê |
|                                                                                                    | ₹                    |                                     | Home proximity signal<br>Z-phase input |                                                                                                    |   |
| ♥ @ Axis Settings<br>∟ @ MC_Axis000 (0)<br>∟ @ Axes Group Settings<br>e' Cam Data Settings             | 0                    |                                     | Negative limit input                   |                                                                                                    |   |
| <ul> <li>Event Settings</li> <li>Task Settings</li> <li>Data Trace Settings</li> </ul>                 | <b>#</b>             |                                     |                                        |                                                                                                    |   |
| Programming                                                                                            | 123                  |                                     |                                        |                                                                                                    |   |
|                                                                                                    | Ō                    |                                     |                                        |                                                                                                    | ~ |

MD39UJ01-2310

E Series EtherCAT Drive Complete Setup with OMRON Sysmac Studio

パラメーターの設定

3. Synchronize ウィンドウで Transfer To Controller をクリックし、プロジェクトの設定をコントロー ラーに転送します。

| Important                                                                | Transfer To Contr<br>す。 コントローラ<br>書きすることです                                                                                                    | roller は、ニ<br>ラーから転送<br>。                                                                                                    | コントローラ-<br>きとは、プロミ                                                                                                    | -の現在の設<br>ジェクトの設               | 定をプロジェ<br>定をコントロ | ⊑クトの設定で<br>コーラーの現在 | 上書きしま<br>の設定で上 |
|--------------------------------------------------------------------------|----------------------------------------------------------------------------------------------------|----------------------------------------------------------------------------------------------------|----------------------------------------------------------------------------------------------------|--------------------------------|------------------|--------------------|----------------|
| Synchr                                                                   | onization                                                                                                    |                                                                                                    |                                                                                                    |                                |                  | - 🗆 X              |                |
|                                                                          | omputer: Data Name<br>NJ501                                                                                                    | Computer: Update Dat<br>2023/5/12 下午 03:23:0                                                                                                    | e Controller: Update Date<br>15   2023/4/10 下午 05:27:00                                                                                           | Controller: Data Name<br>NJ501 | Comp             | re                 |                |
| Legend: S<br>Clear th<br>Do not<br>CJ-ser<br>- Slave<br>Do not<br>All da | vnchronized Plannam A Exists only<br>e present values of variables with Retain<br>transfer the POU program source (Valid f<br>transfer the Following, (All items are not<br>ies Special Unit parameters and EtherCA<br>ferminal Unit operation settings and NX<br>transfer the EtherNet/IP connection settir<br>a will be transferred because the project: | on one side Not ch<br>attribute (Valid for Trans<br>or Transfered)<br>T slave backup paramet<br>Unit application data.<br>ngs (i.e., tag data link se<br>s in the computer and th | ecked<br>sfer to Controller).<br>). All data will be re-transfer<br>ters.<br>ttings).<br>he controller are different.<br>Transfer From Controller | red when this option is cl     | nanged.          |                    |                |

図 2.6.3

MD39UJ01-2310

パラメーターの設定 E Series EtherCAT Drive Complete Setup with OMRON Sysmac Studio

(このページはブランクになっています)

### 3. 試運転

| 3.1 | プログラムの追加   | 3-2 |
|-----|------------|-----|
| 3.2 | イネーブルと原点復帰 | 3-4 |
| 3.3 | 相対移動       | 3-8 |

MD39UJ01-2310

試運転

E Series EtherCAT Drive Complete Setup with OMRON Sysmac Studio

この章では、Sysmac Studio のプログラミングを通じて、ファンクションブロックを使った簡単なプログラムをコンパイルして試運転する方法を紹介します。

|           | (1) | 動作軸のパラメーターを設定する場合、コントローラーと接続できません。 接続され                        |
|-----------|-----|----------------------------------------------------------------|
| <u></u>   |     | ている場合は、画面上ツールバーのOfflineアイコン 🔉 をクリックしてコントローラ<br>ーとの接続を切断してください。 |
|           | (2) | 本書では基本的な機能のみを紹介しています。 その他の機能については、オムロン公式                       |
| Important |     | 取扱説明書をご覧ください。                                                  |
|           | (3) | テスト実行はセクション 2.3 の例に従います: 5 mm/rev 送りネジを備えた EM1 シ               |
|           |     | リーズサーボモーター.                                                    |

### 3.1 プログラムの追加

1. 画面左側の「Programming」→「POUs」に進み、「Section0」をダブルクリックしてプログラミン グ画面を開きます。

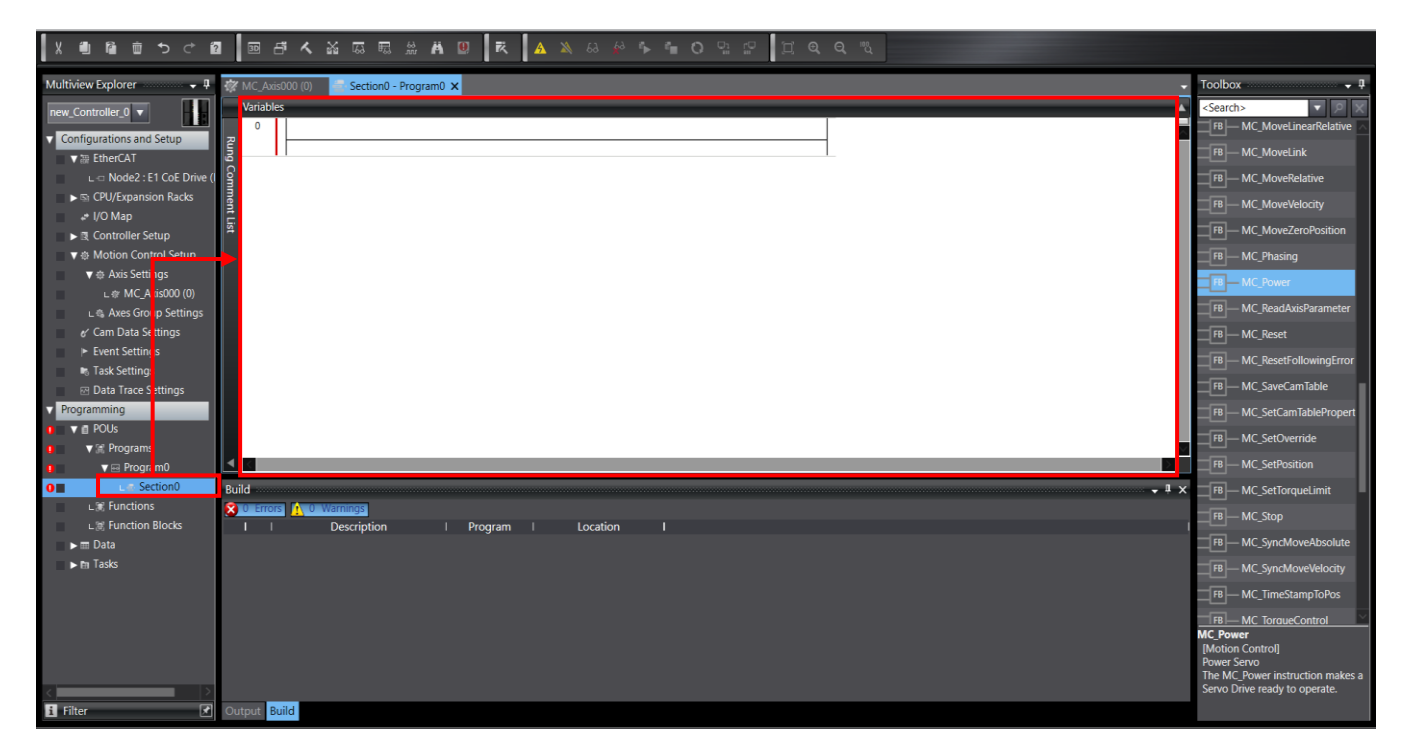

図 3.1.1

MD39UJ01-2310

#### E Series EtherCAT Drive Complete Setup with OMRON Sysmac Studio

試運転

2. 画面右側の Toolbox に移動し、目的の機能ブロックを選択し、画面上の行にドラッグしてプログラ ミングを開始します。

| 🛷 MC_Axis000 (0) 🧧 Section0 - Program0 🗙                            | Toolbox 👻 🖡                     |
|---------------------------------------------------------------------|---------------------------------|
| Variables                                                           | <clear search=""> マ ア ×</clear> |
| 0 Enter Function Block<br>2 Enter Variable Avis Avis Inter Variable | FB MC_ImmediateStop             |
|                                                                     | FB MC_Move                      |
| Chapter Satus                                                       | FB MC_MoveAbsolute              |
| Busy ner Vanable                                                    | FB MC_MoveCircular2D            |
| Error ner Voriable                                                  | FB MC_MoveFeed                  |
| ErrorID - nter Variable                                             | FB MC_MoveJog                   |
|                                                                     | FB MC_MoveLinear                |
|                                                                     | FB MC_MoveLinearAbsolute        |
|                                                                     | FB MC_MoveLinearRelative        |
|                                                                     | FB MC_MoveLink                  |
|                                                                     | FB MC_MoveRelative              |
|                                                                     | FB MC_MoveVelocity              |
|                                                                     | FB MC_MoveZeroPosition          |
|                                                                     | FB MC_Phasing                   |
|                                                                     | FB MC_Power                     |
|                                                                     | FB MC_ReadAxisParameter         |
| Output                                                              | FB MC_Reset                     |
|                                                                     | FB MC_ResetFollowingError       |
|                                                                     | FB — MC_SaveCamTable            |

図 3.1.2

 プログラミングが完了したら、プログラムをコントローラーに転送します。これは、セクション 2.6 でパラメーター設定をコントローラーに転送するのと同じ手順を適用します。まず、上部ツールバ ーの [Build Controller] アイコン 区 をクリックして、プロジェクトをコンパイルします。 以下の メッセージウィンドウに問題がなければ、Online アイコン ● をクリックしてコントローラーに 接続します。 接続が確立したら、Synchronize アイコン ● をクリックし、Synchronize ウィンド ウで Transfer To Controller をクリックして、プロジェクト設定とプログラムをコントローラーにア ップロードします。

MD39UJ01-2310

試運転

#### E Series EtherCAT Drive Complete Setup with OMRON Sysmac Studio

### 3.2 イネーブルと原点復帰

 原点復帰前にモーターを有効にする必要があります。 モーター有効ファンクション ブロック MC\_Power を行にドラッグし、ブロック名 (servo\_on など) をカスタマイズし、モーション制御軸 MC\_Axis000 を Axis パラメーターに入力します。

| File Edit View Insert Project Controller Simulation Tools Window H | lelp                                                                                   |                                                                                                    |
|--------------------------------------------------------------------|----------------------------------------------------------------------------------------|----------------------------------------------------------------------------------------------------|
| メ 豊富 合った 盛 国 印 人 家 母 母 米 国                                         |                                                                                        |                                                                                                    |
| Multiview Explorer 🚽 🕴 🖅 Section() - Program() 🗙                   |                                                                                        | Toolbox 🗸 🗸                                                                                                    |
| Multiview Explorer                                                 | MC_Akin200<br>Enter Vanishie<br>Enter Vanishie<br>Enter Vanishie<br>Program   Location | Toolbox - 0<br>Toolbox - 0<br>Toolb |
| Cutout Brite                                                       |                                                                                        | HB                                                                                                    |

図 3.2.1

2. ファンクション ブロック MC\_Power の Enable パラメーターに対応する行で、右クリックして [Insert Input] を選択し、スイッチを追加します。

| 📓 New Project - new_Controller_0 - Sysmac Studio (64bit)                                                                                                    | – o ×                                                                                                    |
|----------------------------------------------------------------------------------------------------|----------------------------------------------------------------------------------------------------|
| File Edit View Insert Project Controller Simulation Tools Window Help                                                                                                    |                                                                                                    |
| 大量部件した国 国中大联织用非正常 ス 文学のやす 言つおい 耳ののが                                                                                                    |                                                                                                    |
| Multiview Explorer       Image: A multiple in the image: A multiple in the image: | Toohox     Toohox     Toohox |
| Titler 7 Output Build                                                                                                    | Servo Drive ready to operate.                                                                                                    |
|                                                                                                    |                                                                                                    |
|                                                                                                    | 下午 07:31 🚃                                                                                                    |
|                                                                                                    | 🚽 🌄 🗐 🧖 🔍 央 2023/5/15 🛛 🌀                                                                                                    |

MD39UJ01-2310

#### E Series EtherCAT Drive Complete Setup with OMRON Sysmac Studio

試運転

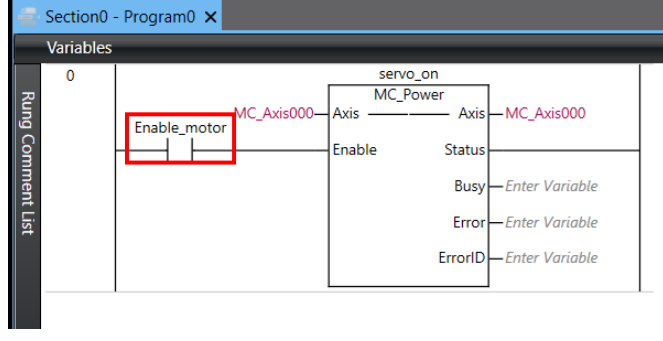

図 3.2.3

3. 原点復帰機能ブロック MC\_Home を行にドラッグし、ブロック名と Axis パラメーターを入力し、 スイッチを追加します。

| Section0                     | - Program0 ×                                                                                                    | 🗸 Toolbox 🗸 🖡                                                                                                    |
|------------------------------|----------------------------------------------------------------------------------------------------|----------------------------------------------------------------------------------------------------|
| Variables<br>0<br>Rung<br>Co | Servo, on         Iteming           Enable         MC_Auti000         Autis         MC_Auti000         Autis         MC_Auti000           Enable         Statute         MC_Auti000         Autis         MC_Auti000         Autis         MC_Auti000 | Fight MC_GroupReset                                                                                                    |
| nment List                   | Busy—Enter Variable         Busy—Enter Variable           Error — Enter Variable         Command4borded —Enter Variable           ErrorD —Enter Variable         ErrorD —Enter Variable                                                               | Imp     MC_GroupSetOverride       Imp     MC_GroupSyncMoveAbs       Imp     MC_Home                                                                                                    |
|                              |                                                                                                    | The second and the second and t |
|                              | 図 3.2.4                                                                                                    |                                                                                                    |

4. プログラムをコンパイルし、コントローラーに転送します。

5. コントローラーに接続している場合は、画面右下の Contoller Status ランプが緑色に点灯している ことを確認します。

| File Edit View Insert Project Controller Simulation Tools Window Help                                                                                                    |                                                                                                    |
|----------------------------------------------------------------------------------------------------|----------------------------------------------------------------------------------------------------|
| 米魯圖曲ひら四 国中文教員員非主日 文 文文文字書の記礼 ゴタクル                                                                                                    |                                                                                                    |
| Multiview Explorer 🔹 🕴 🦉 Section 0 - Program 0 🗙                                                                                                    | Toolbox 🚽 🖡                                                                                                    |
| www.controllinet.g       www.controllinet.g         • Controllinet.g       www.controllinet.g         • Controllinet.g       wwww.controllinet.g         • Controllinet.g       www.controllinet.g         • Controllinet.g       www.controllinet.g         • Controllinet.g       www.controllinet.g | Sequence Control Sequence Input Sequence Output Shift Simulation Stack and Table Structured Text Tools System Control Tame and Time of Day Time Stamp Time I |
| ▶ m loás Outour -3.2                                                                                                    | Controller Status - 1                                                                                                    |
|                                                                                                    | ONLINE 192.168.250.1<br>ERR/ALM RUN mode                                                                                                    |

MD39UJ01-2310

試運転

6. ファンクションブロック MC\_Power のスイッチをダブルクリックし、True を選択してモーターを 有効にします。 Thunder の左下にある Servo ready ライトでモーターが有効になっているかどう かを確認します。

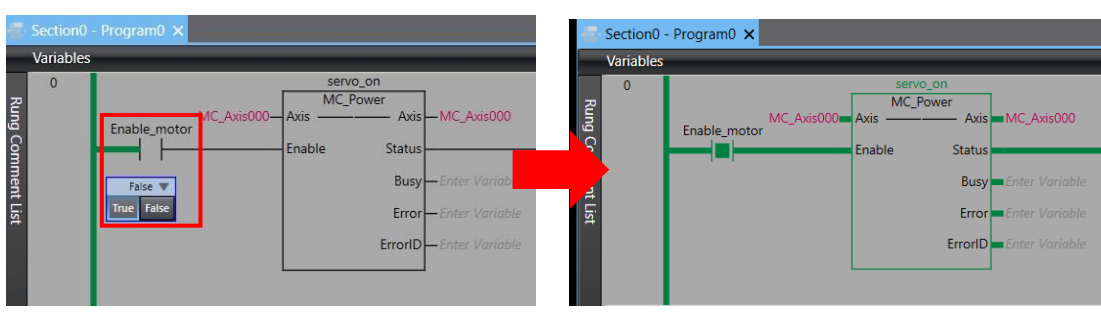

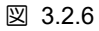

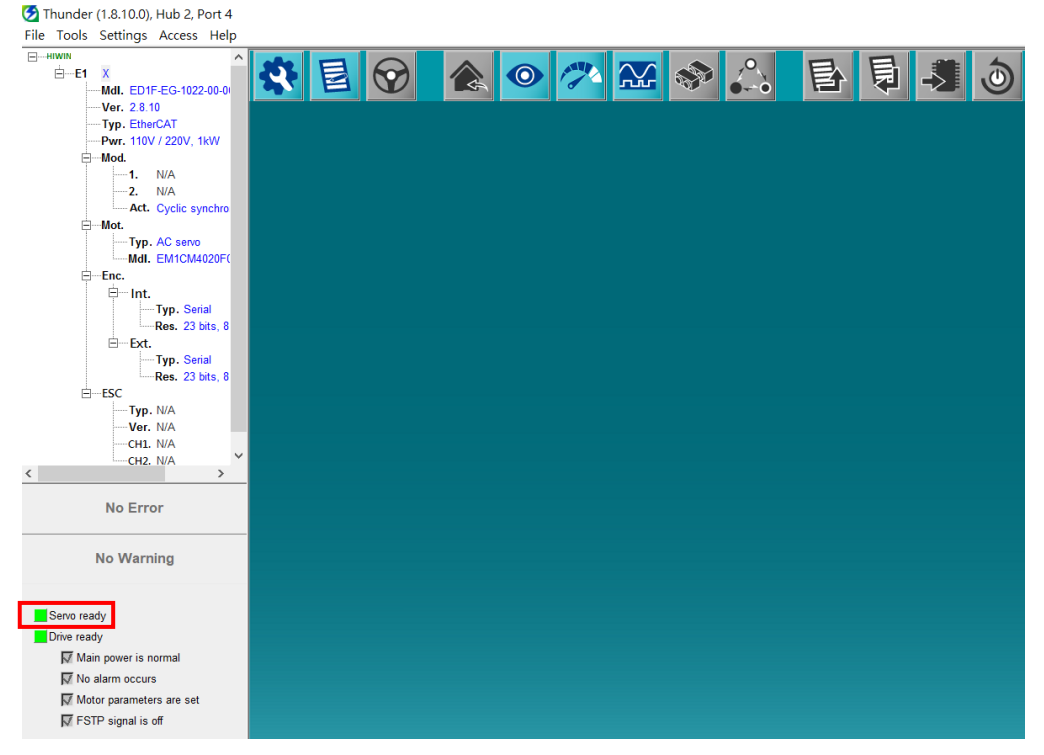

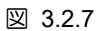

 ファンクション ブロック MC\_Home のスイッチをダブルクリックし、True を選択して、 セクション 2.5 で選択した原点復帰方法を開始します。

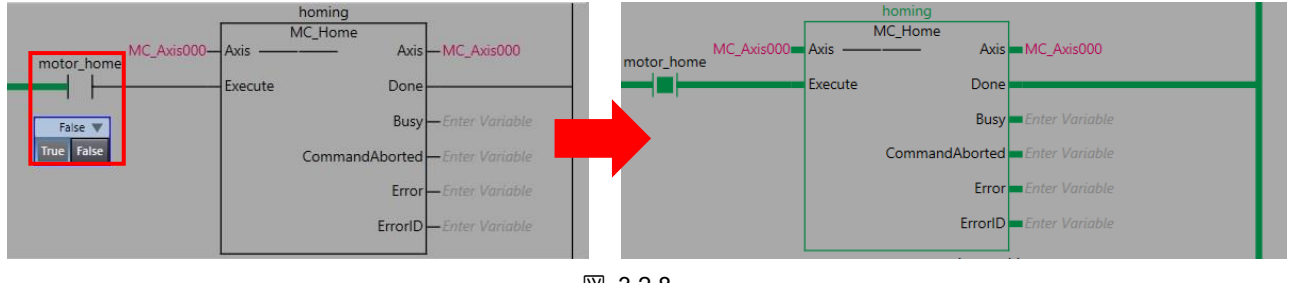

MD39UJ01-2310

#### E Series EtherCAT Drive Complete Setup with OMRON Sysmac Studio

試運転

8. 原点復帰完了後、上画面の「View」を選択し、「Watch Tab Page」をクリックします。

| 📓 New Proj  | ect - new_Controller_0 - Sysmac Studio (6- | 4bit)           |                 |                        |
|-------------|--------------------------------------------|-----------------|-----------------|------------------------|
| File Edit   | View Internet Project Controller S         | imulation Tools | Window Hel      | р                      |
| V an        | Multiviev Explorer                         | Alt+1           | 63 <b>H (1)</b> | R A X 63               |
|             | Project Shortcut View                      | Alt+Shift+1     | Jaar 🖬 📷        |                        |
| Multiview B | Toolbox                                    | Alt+2           | Lyis000 (0)     |                        |
| -           | 3D Visua <mark>i</mark> zer                | Alt+Shift+2     |                 |                        |
| new_Contr   | Output 🚺 Page                              | Alt+3           | SELVO           | on.                    |
| V Configu   | Watch Tab Page                             | Alt+4           | MC_Po           | wer                    |
| 🔲 🔻 70 E    | Watch Tab Page(Table)                      | Alt+Shift+4     | 000 Axis        | Axis MC_Axis000        |
| 11 Le       | Cross Reference Tab Page                   | Alt+5           | Enable          | Status                 |
| ► 🖻 C       | Build Tab Page                             | Alt+6           |                 | Busy Enter Variable    |
| I/          | Search and Replace Results Tab Page        | Alt+7           |                 | Firter Variable        |
| ■ ► R C     | Simulation Pane                            | Alt+8           |                 |                        |
| ■ ▼ ⊕ N     | Differential Monitor                       | Alt+9           |                 | ErronD Catter Variable |
| <b>.</b>    | Programming Group Tab Page                 |                 | -               |                        |
|             | Veriable Table                             | Chill Child 11  |                 |                        |
|             | Variable Manages                           | Cur+Shint+V     |                 |                        |
| e 6 0       | variable manager                           |                 |                 |                        |
|             | Smart Project Search                       | Ctrl+Shift+F    |                 |                        |
| 🔲 📭 T       | Recently Closed Windows                    | Ctrl+Shift+H    |                 |                        |
| EM D        | Clear Recently Closed Windows Histor       | у               |                 |                        |
| Program     | Zoom                                       | •               |                 |                        |
| <b>v</b> 9  | Manage Window Layout Templates             |                 |                 |                        |
|             | Reset Window Layout                        |                 |                 |                        |
|             | Section0                                   |                 |                 |                        |
| - 11 L R    | Functions                                  |                 |                 |                        |
| L3          | E Function Blocks                          |                 |                 |                        |
| ► 🖬 D       | ata 🗖 🗖                                    |                 |                 |                        |
| ► En Ta     | asks                                       |                 |                 |                        |
|             |                                            | 0 Warnings      |                 |                        |
|             | ······································     | Description     | l Pr            | ogram I Loca           |
|             | 0.01                                       |                 |                 |                        |
|             |                                            |                 |                 |                        |
|             |                                            |                 |                 |                        |
|             |                                            |                 |                 |                        |
|             |                                            |                 |                 |                        |
| 1 Filter    | Output Build                               |                 |                 |                        |

図 3.2.9

 下画面の Watch ウィンドウの Name 欄に「MC\_Axis\_000.Act.Pos(モーター位置フィードバック、 単位:mm)」と入力し、値が0に近いか確認します。

| Watch (Project)1 |                    |              |        |           |           |    |                | • † × |
|------------------|--------------------|--------------|--------|-----------|-----------|----|----------------|-------|
| Device name      | Name               | Online value | Modify | l Comment | Data type | AT | Display format |       |
| new_Controller_0 | MC_Axis000.Act.Pos | 0.021        |        |           | LREAL     |    | Real           |       |
| new_Controller_0 | MC_Axis000.Cmd.Pos | 0.021999999  |        |           | LREAL     |    | Real           |       |
|                  |                    |              |        | 図 3.2.10  |           |    |                |       |

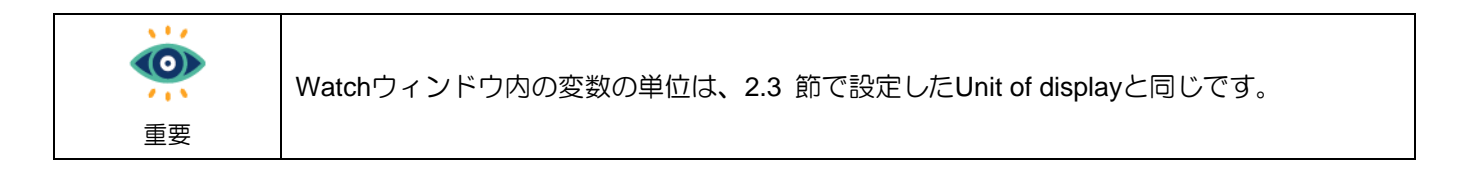

MD39UJ01-2310

試運転

### 3.3 相対移動

1. 相対移動を実行する前にモーターを有効にする必要があるため、最初にモーター有効機能ブロック MC\_Power をプログラムに追加する必要があります。

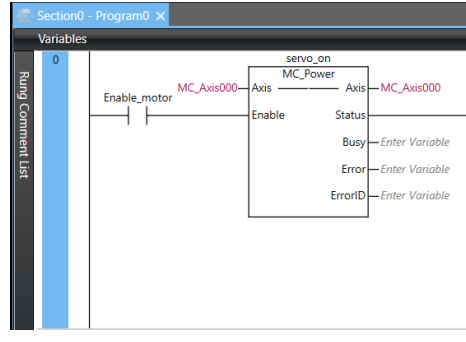

図 3.3.1

相対移動ファンクションブロック MC\_MoveRelative をプログラムに追加し、ブロック名を入力します。次に、軸パラメーターを MC\_Axis000 に設定します。 100 mm までの距離; 速度は 50 mm/s まで。 加減速度 50 mm/s<sup>2</sup> にスイッチを追加します。

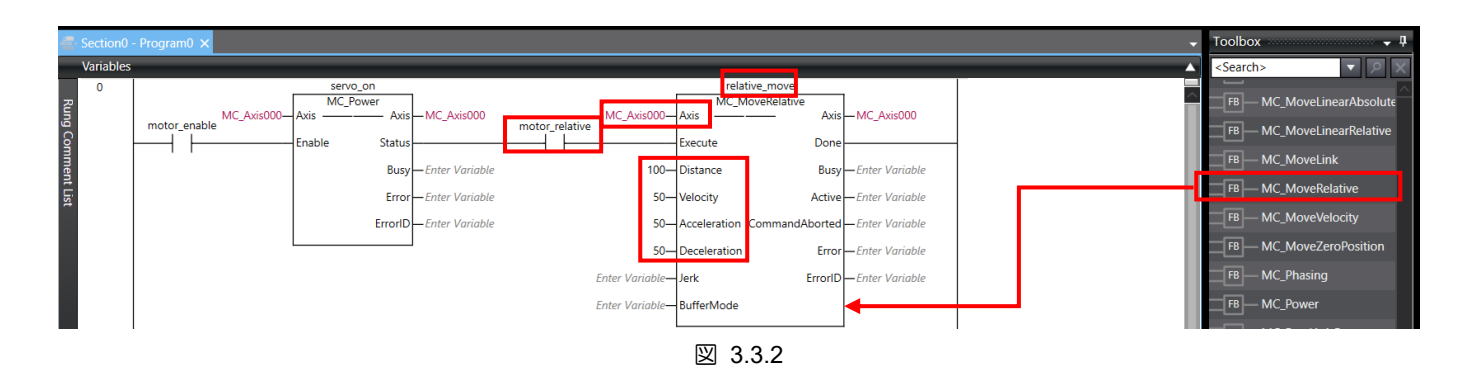

| Ó  | ファンクションブロック内のモーション関連変数の単位は、2.3節で設定した表示単位と同じ |
|----|---------------------------------------------|
| 重要 | です。                                         |

- 3. プログラムをコンパイルし、コントローラーに転送します。
- 4. コントローラーに接続している場合は、画面右下の Contoller Status スランプが緑色に点灯していることを確認します。
- 5. ファンクション ブロック MC\_Power のスイッチをダブルクリックし、True を選択してモーター を有効にします。 Thunder の左下にある Servo ready ライトでモーターが有効になっているかど うかを確認します。

MD39UJ01-2310

E Series EtherCAT Drive Complete Setup with OMRON Sysmac Studio

- 6. モーターを移動する前に、移動距離内に障害物がないことを確認してください。
- ファンクションブロック MC\_MoveRelative のスイッチをダブルクリックし、True を選択すると 100 mm の位置への移動が開始されます。

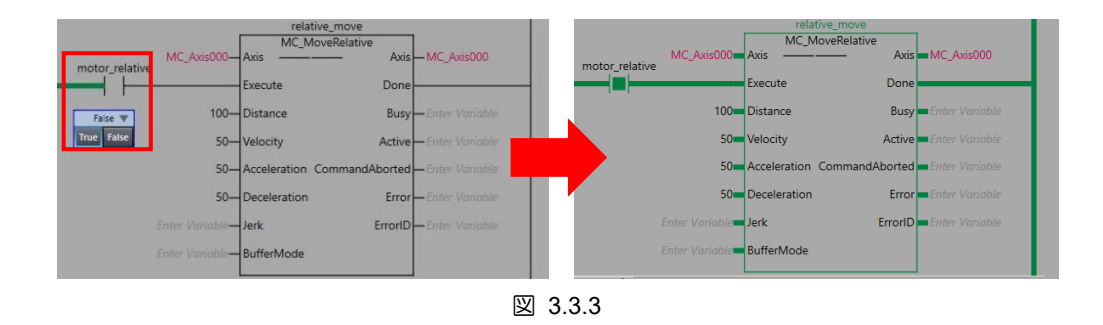

8. モーターが停止したら、上画面の「View」を選択し、「Watch Tab Page」をクリックします。 下画 面の Watch ウィンドウの Name 欄に「MC\_Axis\_000.Act.Pos」と入力し、値が 100mm になってい るか確認してください。

| Watch (Project)1 |                    |              |        |           |           |    |                | - 4 × |
|------------------|--------------------|--------------|--------|-----------|-----------|----|----------------|-------|
| Device name      | Name               | Online value | Modify | l Comment | Data type | AT | Display format | 1     |
| new_Controller_0 | MC_Axis000.Act.Pos | 100          |        |           | LREAL     |    | Real           |       |
| new_Controller_0 | MC_Axis000.Cmd.Pos | 100          |        |           | LREAL     |    | Real           |       |
| -                | -                  |              |        | ⊠ 3.3.4   |           |    |                | _     |

MD39UJ01-2310

試運転

E Series EtherCAT Drive Complete Setup with OMRON Sysmac Studio

(このページはブランクになっています)

MD39UJ01-2310

### 4.1 例:減速機付き多回転アブソリュートサーボモーターの回転機構

EM1 多回転アブソリュートサーボモーターを減速機の回転機構(減速比 1:50 など)と組み合わせて使用す る場合、モーターを一方向に連続回転させ続けると、最終的にモーターの絶対位置が記憶回転数を超え てしまい、故障の原因となる場合があります。 電源を切って再起動した後のドライブとコントローラー の絶対位置の損失。 この状況を回避するには、E シリーズサーボドライバーとオムロン製コントローラ ーを以下の手順で設定してください:

Thunder で電子ギア比 Pt20E と Pt210 を 2n:1 (デフォルト値の 32:1 など) に設定します。 1.

| Diff. | Pt0XX Pt1XX    | Pt2XX Pt3XX   | Pt4XX Pt5XX    | Pt6XX Pt7XX  | Others                                                  |
|-------|----------------|---------------|----------------|--------------|---------------------------------------------------------|
|       | Parameter Name | Default Value | Modified Value | Unit         | Description                                             |
|       | Pt200          | 0×0000        | 0×0000         |              | [ Position command form selection ]                     |
|       | Pt204          | 0x0010        | 0×0000         | -            | [Settings of unlimited rotation function]               |
|       | Pt205          | 0             | 0              | 1 revolution | [ Upper limit of motor rotation number ]                |
|       | Pt207          | 0x0000        | 0×0000         | -            | [ Position control function selection ]                 |
|       | Pt208          | 0×0002        | 0×0002         | -            | [Excellent Smart Cube (ESC) function selection ]        |
|       | Pt209          | 1             | 2              | 1 times      | [ Number of times for encoder feedback interpolation co |
|       | Pt20A          | 20000         | 20000          | 1 um         | [ Feed length of external encoder ]                     |
|       | Pt20B          | 1000          | 1000           | 1 nm         | [Linear unit length (resolution) of external encoder ]  |
|       | Pt20C          | 1             | 1              | 1 revolution | [Gear ratio at motor side (full-closed loop)]           |
|       | Pt20D          | 1             | 1              | 1 revolution | [Gear ratio at load side (full-closed loop)]            |
|       | Pt20E          | 32            | 32             | 1            | [Electronic gear ratio (numerator)]                     |
|       | Pt210          | 1             | 1              | 1            | [Electronic gear ratio (denominator)]                   |
|       | Pt212          | 8192          | 8192           | 1 pulse edge | [ Number of encoder output pulses ]                     |
|       | Pt216 (I)      | 0             | 0              | 0.25 ms      | [ Position command acceleration/deceleration time cons. |
|       | Pt217 (I)      | 0             | 0              | 0.25 ms      | [Average position command movement time ]               |
|       | Pt218 (I)      | 1             | 1              | x 1          | [ Command pulse input multiplier ]                      |

図 4.1.1

MD39UJ01-2310

E Series EtherCAT Drive Complete Setup with OMRON Sysmac Studio

その他のアプリケーション設定

2. Pt204.000を設定し、多回転アブソリュートエンコーダー回転数オーバーフローエラー検出を無効にします。 これは、モーターが一方向に長時間回転した場合に駆動アラーム AL.800 が発生するのを回避するためです。

| 3       2       1       0       Apply         New value       0       0       0       Cancel         Pt204.all : [Settings of unlimited rotation function ]         Pt204. all : [Settings of unlimited rotation function ]         Pt204. 0       0       X : Reserved (Do not modify.)         Pt204. 0       X : Reserved (Do not modify.)         Pt204. 0       X : Reserved (Do not modify.)         Pt204. 0       X : Reserved (Do not modify.)         Pt204. 0       X : Reserved (Do not modify.)         Pt204. 0       X : Reserved (Do not modify.)         Pt204. X : 0       0         Pt204. X : 0       0         Reserved (Do not modify.) | 💆 Modify [ Pt204.all ] window                                                                                                    | _ | × |
|----------------------------------------------------------------------------------------------------|----------------------------------------------------------------------------------------------------|---|---|
| Pt204.all : [Settings of unlimited rotation function]         Pt204. 0 0 X : Reserved (Do not modify.)         Pt204. 0 0 X 0 : Selections of multi-turn absolute encoder rotation number overflow error detection.<br>0 - Do not detect rotation number overflow error.<br>1 - Detect rotation number overflow error.         Pt204. 0 X 0 0 : Reserved (Do not modify.)         Pt204. X 0 0 0 : Reserved (Do not modify.)                                                                                                    | 3     2     1     0       Current value =     0     0     1     0       New value =     0     0     0     0         Cancel                                                                                                    |   |   |
|                                                                                                    | Pt204.all : [Settings of unlimited rotation function ]         Pt204. 0 0 X : Reserved (Do not modify.)         Pt204. 0 0 X 0 : Selections of multi-turn absolute encoder rotation number overflow error detection.<br>0 - Do not detect rotation number overflow error.<br>1 - Detect rotation number overflow error.         Pt204. 0 X 0 0 : Reserved (Do not modify.)         Pt204. X 0 0 0 : Reserved (Do not modify.) |   |   |

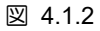

- 3. パラメーターをドライバーに保存した後、再起動して有効にします。
- Sysmac Studio で、Thunder の手順 1 で電子ギア比に応じて Unit Conversion Settings を設定して ください。表示の単位を度に設定します。モーター1 回転あたりの指令パルス数は 262,144pulse/rev です。
- 5. [Use gearbox] を選択し、[Work travel distance per motor rotation] を [360 度/回転] に設定します。 減速比が 1:50 の場合は、ワークギア比を 1 に設定します。 モーターのギア比を 50 にします。

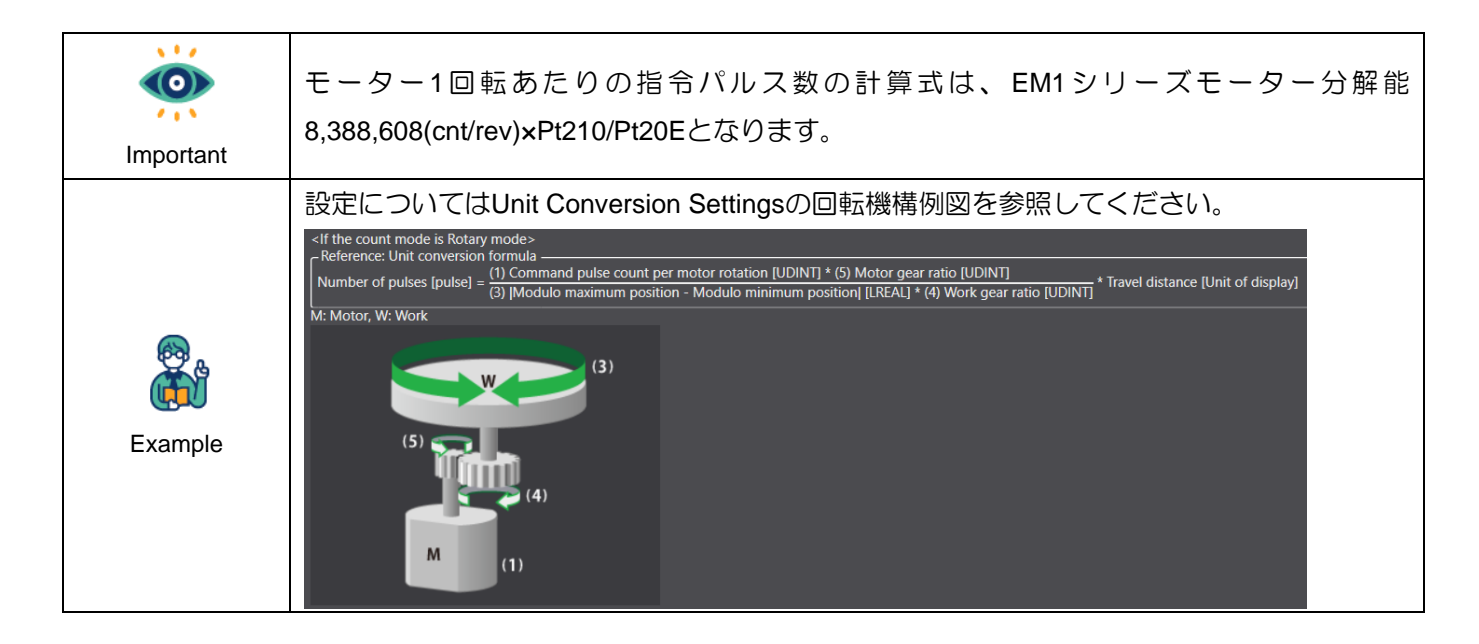

MD39UJ01-2310

<u>その他のアプリケーション設定</u>

E Series EtherCAT Drive Complete Setup with OMRON Sysmac Studio

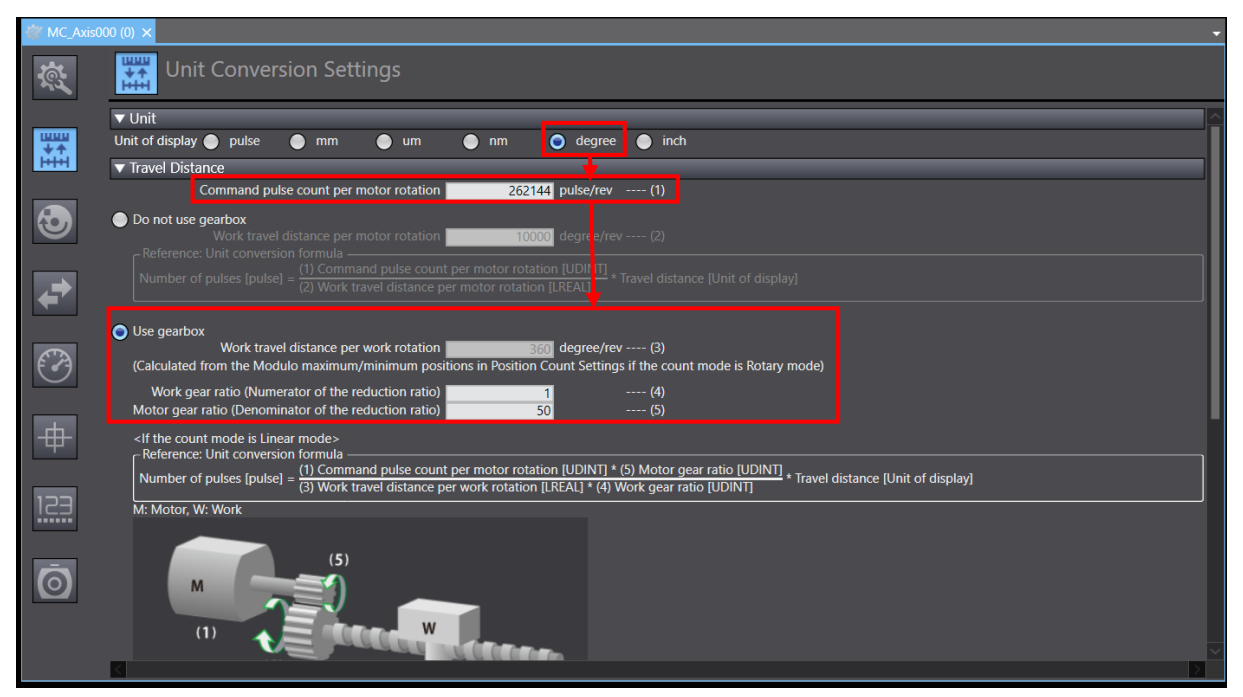

図 4.1.3

6. Sysmac Studio の [Position Count Settings] ウィンドウで、Count mode を [Rotary mode] に設定 します。 モジュロ最大/最小位置設定値は 360 度/0 度。 Encoder type をアブソリュートエンコー ダーにします。

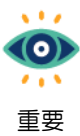

Position Count SettingsウィンドウでCount modeをRotary modeに設定すると、コントローラ ーの値はModulo minimum position setting valueとModulo maximum position setting valueの間 に維持されます。 値を 0 ~ 360 度に設定すると、位置範囲は負荷側の 1 回転位置に対応 する可能性があります。

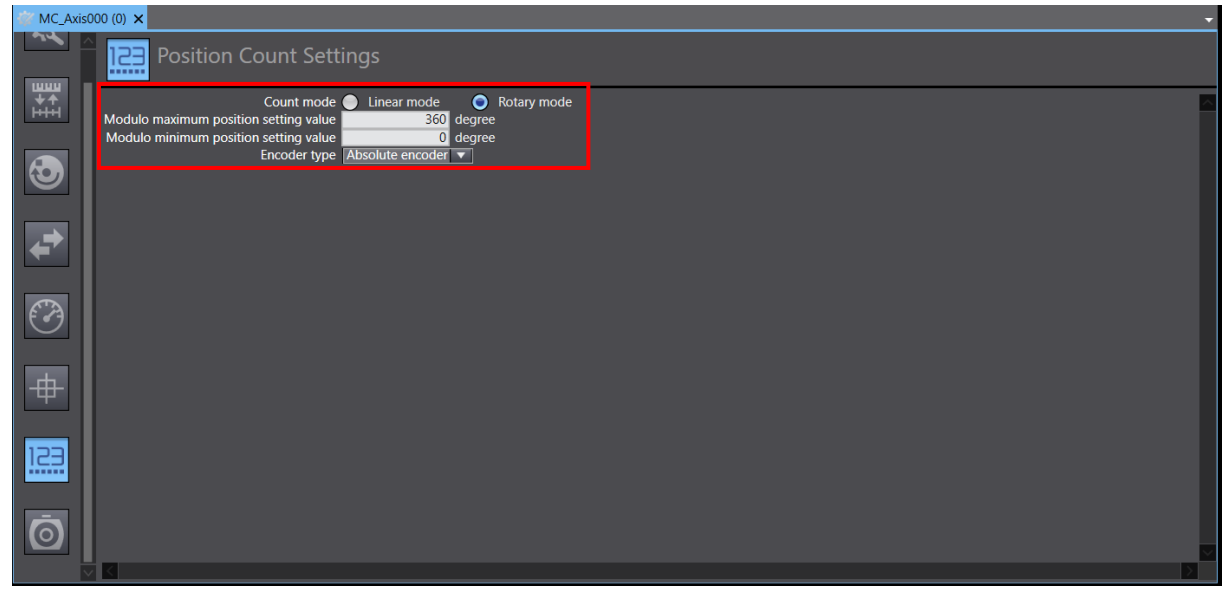

MD39UJ01-2310

E Series EtherCAT Drive Complete Setup with OMRON Sysmac Studio

その他のアプリケーション設定

- テスト実行用の新しいプログラムを追加します。 モーター有効ファンクション ブロック MC\_Power、JOG ファンクション ブロック MC\_MoveJog、およびホーミング ファンクション ブ ロック MC\_Home をプログラムに追加します。
- MC\_MoveJog 変数の場合、速度を 20 度/秒に設定します。 加減速度は 20deg/s<sup>2</sup> とし、負荷側は 20deg/s の速度で運転します。MC\_MoveJog 変数の場合、速度を 20 度/秒に設定します。 加減速 度は 20deg/s<sup>2</sup> とし、負荷側は 20deg/s の速度で運転します。

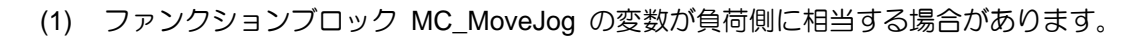

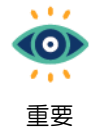

(2) マイナス方向にジョグ動作させる場合は、ジョグ動作ファンクションブロックのパラメ ーターNegativeEnableに変数を設定します。

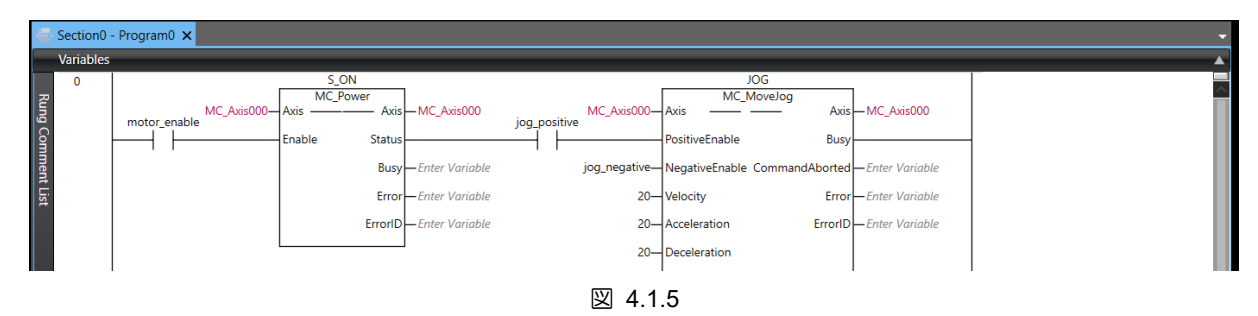

9. まず MC\_Power のスイッチをクリックしてモーターを有効にし、次に MC\_MoveJog のスイッチ をクリックしてモーターを正の方向にジョグします。

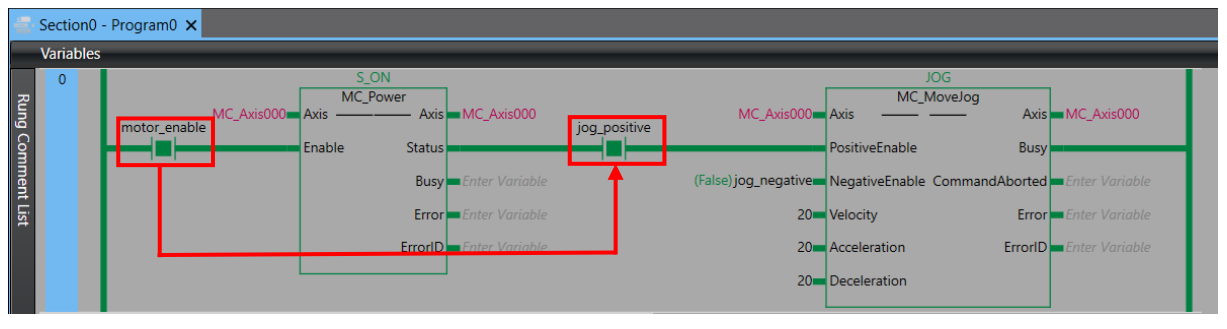

図 4.1.6

10. 変数 MC\_Axis\_000.Act.Pos が 0 度から 360 度まで累積された後、再び 0 度から 360 度まで累積されることがわかります。

| Name               | Online value | Name               | Online value |
|--------------------|--------------|--------------------|--------------|
| MC_Axis000.Act.Pos | 353.0756     | MC_Axis000.Act.Pos | 17.1756      |
| MC_Axis000.Cmd.Pos | 353.0756     | MC_Axis000.Cmd.Pos | 17.1756000(  |

MD39UJ01-2310

11. まず、MC\_MoveJog のスイッチをオフにし、パラメーター NegativeEnable に対応する変数 (jog\_negative など)をクリックします。 次に、モーターを負の方向にジョグするには、True を選 択します。

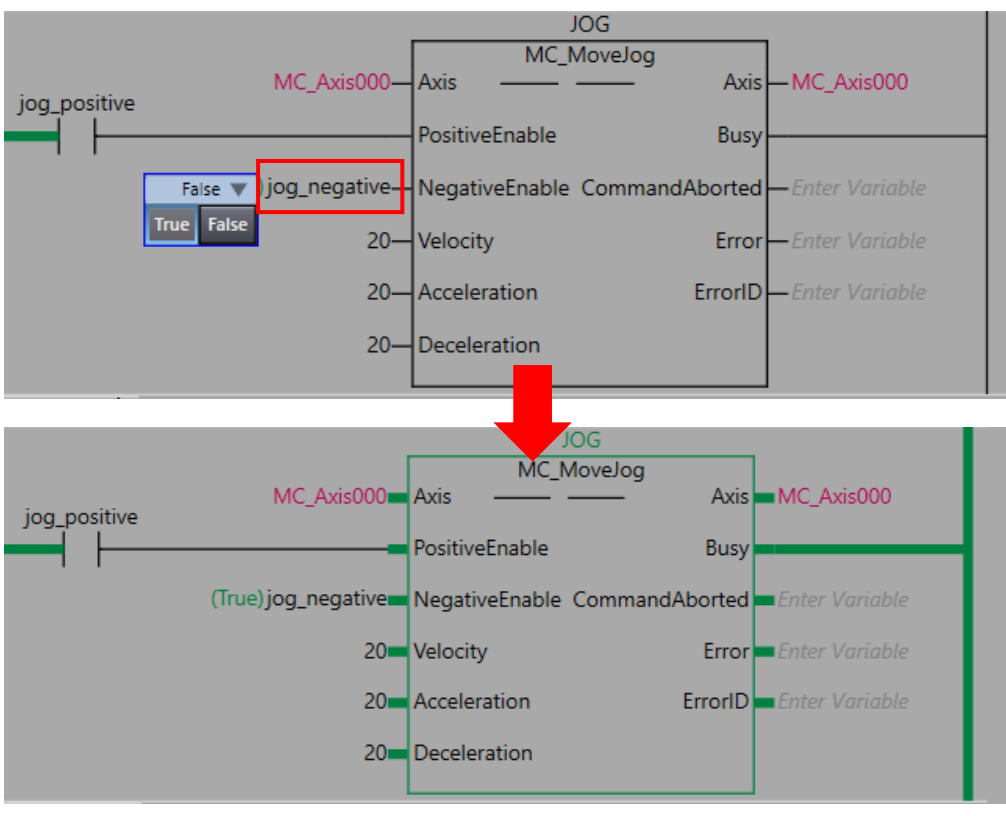

図 4.1.8

12. 変数 MC\_Axis\_000.Act.Pos が 360 度から 0 度に減少した後、再び 360 度から減少することが わかります。

| Name               | Online value | Name               | Online value |
|--------------------|--------------|--------------------|--------------|
| MC_Axis000.Act.Pos | 19.673       | MC_Axis000.Act.Pos | 351.373      |
| MC_Axis000.Cmd.Pos | 19.6730199   | MC_Axis000.Cmd.Pos | 351.37302    |

図 4.1.9

Application Note E Series EtherCat Drive Complete Setup with OMRON Sysmac Studio バージョン:V1.0 2023 年 10 月改定

- HIWIN は HIWIN Mikrosystem Corp., HIWIN Technologies Corp., ハ イウィン株式会社の登録商標です。ご自身の権利を保護するため、 模倣品を購入することは避けてください。
- 2. 実際の製品は、製品改良等に対応するため、このカタログの仕様や 写真と異なる場合があります。
- HIWINは「貿易法」および関連規制の下で制限された技術や製品を 販売・輸出しません。制限された HIWIN 製品を輸出する際には、 関連する法律に従って、所管当局によって承認を受けます。また、 核・生物・化学兵器やミサイルの製造または開発に使用することは 禁じます。

Copyright © HIWIN Mikrosystem Corp.